## eBOX100A Series

**Embedded System** 

**User's Manual** 

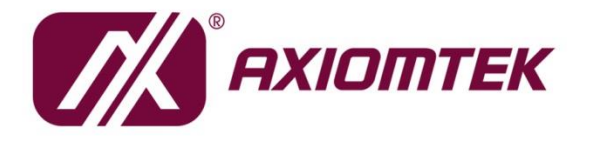

# USER'S MANUAL

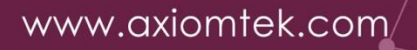

## **Disclaimers**

This manual has been carefully checked and is believed to contain accurate information. Axiomtek Co., Ltd. assumes no responsibility for any infringements of patents or any third party's rights, or any liability arising from such uses.

Axiomtek does not warrant or assume any legal liability or responsibility for the accuracy, completeness or usefulness of any information in this document. Axiomtek does not make any commitment to update any information in this manual.

Axiomtek reserves the right to change or revise this document and/or product at any time without notice.

No part of this document may be reproduced, stored in a retrieval system, or transmitted in any forms or by any means, electronic, mechanical, photocopying, recording, among others, without prior written permissions of Axiomtek Co., Ltd.

©Copyright 2024 Axiomtek Co., Ltd. All Rights Reserved November 2024, Version A2 Printed in Taiwan

## **Safety Precautions**

Before getting started, please read the following important safety precautions.

- 1. The eBOX100A does not come with an operating system which must be loaded first before installation of any software into the computer.
- 2. Be sure to ground yourself to prevent static charge when installing any internal components. Use a wrist grounding strap and place all electronic components in any static-shielded devices. Most electronic components are sensitive to static electrical charge.
- 3. Disconnect the power cord from the eBOX100A prior to making any installation. Be sure both the system and all external devices are turned OFF. Sudden surge of power could ruin sensitive components. Make sure the eBOX100A is properly grounded.
- 4. Make sure the voltage of the power source is correct before connecting it to any power outlet.
- 5. Turn Off system power before cleaning. Clean the system using a cloth only. Do not spray any liquid cleaner directly onto the screen.
- 6. Do not leave equipment in an uncontrolled environment where the storage temperature is below -40℃ or above 80℃ as it may damage the equipment.
- 7. Do not open the system's back cover. If opening the cover for maintenance is a must, only a trained technician is allowed to do so. Integrated circuits on computer boards are sensitive to static electricity. To avoid damaging chips from electrostatic discharge, observe the following precautions:
  - Before handling a board or integrated circuit, touch an unpainted portion of the system unit chassis for a few seconds. This will help discharge any static electricity on human body.
  - When handling boards and components, wear a wrist grounding strap available from most electronic component stores.
- 8. Caution:

Risk of explosion if battery is replaced by an incorrect type Dispose of used batteries according to the instructions.

IL Y A RISQUE D'EXPLOSION SI LA BATTERIE EST

REMPLACEE

PER UNE BATTERIE DE TYPE INCORRECT.

METTRE AU REBUT LES BATTERIES USAGEES

CONFORMEMENT AUX INSTRUCTIONS

9. Waring:

Hot Surface Do Not Touch.

Restricted access locations: The equipment should only be installed in a Restricted Access Area.

## Classifications

- 1. Degree of production against electric shock: not classified
- 2. Degree of protection against ingress of water: IP40
- 3. Equipment not suitable for use in the presence of a flammable anesthetic mixture with air, oxygen or nitrous oxide.
- 4. Mode of operation: Continuous

## **General Cleaning Tips**

Please keep the following precautions in mind while understanding the details fully before and during any cleaning of the computer and any components within.

A piece of dry cloth is ideal to clean the device.

- 1. Be cautious of any tiny removable components when using a vacuum cleaner to absorb dirt on the floor.
- 2. Turn the system off before cleaning up the computer or any components within.
- Avoid dropping any components inside the computer or getting circuit board damp or wet.
   For cleaning, be cautious of all kinds of cleaning solvents or chemicals which may cause
- allergy to certain individuals.
- 5. Keep foods, drinks or cigarettes away from the computer.

#### **Cleaning Tools:**

Although many companies have created products to help improve the process of cleaning computer and peripherals, users can also use house hold items accordingly for cleaning. Listed below are items available for cleaning computer or computer peripherals.

Pay special attention to components requiring designated products for cleaning as mentioned below.

- Cloth: A piece of cloth is the best tool to use when rubbing up a component. Although paper towels or tissues can be used on most hardware as well, it is recommended to use a piece of cloth.
- Water or rubbing alcohol: A piece of cloth may be somewhat moistened with water or rubbing alcohol before being rubbed on the computer. Unknown solvents may be harmful to plastic parts.
- Absorb dust, dirt, hair, cigarette and other particles outside of a computer can be one of the best methods of cleaning a computer. Over time these items may restrict the airflow in a computer and cause circuitry to corrode.
- Cotton swabs: Cotton swaps moistened with rubbing alcohol or water are applicable to reach areas in keyboard, mouse and other areas.
- Foam swabs: If possible, it is better to use lint free swabs such as foam swabs.

**(Note)**: It is strongly recommended that customer should shut down the system before starting to clean any single components.

#### Please follow the steps below:

- 1. Close all application programs.
- 2. Close operating software.
- 3. Turn off power switch.
- 4. Remove all devices.
- 5. Pull out power cable.

## **Scrap Computer Recycling**

Please inform the nearest Axiomtek distributor as soon as possible for suitable solutions in case computers require maintenance or repair; or for recycling in case computers are out of order.

## **Trademarks Acknowledgments**

Axiomtek is a trademark of Axiomtek Co., Ltd.

IBM, PC/AT, PS/2, VGA are trademarks of International Business Machines Corporation. Intel<sup>®</sup> and Pentium<sup>®</sup> are registered trademarks of Intel Corporation.

MS-DOS, Microsoft C and QuickBasic, Windows 10, Windows 8.1, Windows 8, Windows 7, Windows XPE, Windows XP, Windows CE embedded, Linux are trademarks of Microsoft Corporation.

Other brand names and trademarks are the properties and registered brands of their respective owners.

# **Table of Contents**

| Disclaimersii                                                                                                    |                                                                                                    |                                                                      |  |  |  |
|----------------------------------------------------------------------------------------------------|----------------------------------------------------------------------------------------------------|----------------------------------------------------------------------|--|--|--|
| Safety Precautionsiii                                                                                            |                                                                                                    |                                                                      |  |  |  |
| Classificationsiv                                                                                                |                                                                                                    |                                                                      |  |  |  |
| General Cle                                                                                                    | General Cleaning Tipsv                                                                                                    |                                                                      |  |  |  |
| Scrap Com                                                                                                    | puter Recycling                                                                                                    | vi                                                                   |  |  |  |
| SECTION 1                                                                                                    |                                                                                                    | 1                                                                    |  |  |  |
| 1.1                                                                                                    | General Descriptions                                                                                                    | . 1                                                                  |  |  |  |
| 1.2                                                                                                    | System Specifications                                                                                                    | . 2                                                                  |  |  |  |
| 1.2.1                                                                                                    | CPU                                                                                                    | 2                                                                    |  |  |  |
| 1.2.2                                                                                                    | I/O System                                                                                                    | 2                                                                    |  |  |  |
| 1.2.3                                                                                                    | System Specifications                                                                                                    | 3                                                                    |  |  |  |
| 1.2.4                                                                                                    | Driver CD Contents                                                                                                    | 4                                                                    |  |  |  |
| 1.3                                                                                                    | Dimensions                                                                                                    | . 5                                                                  |  |  |  |
| 1.3.1                                                                                                    | System Dimensions                                                                                                    | 5                                                                    |  |  |  |
| 1.3.2                                                                                                    | Wall-mount Bracket Dimensions                                                                                                    | 6                                                                    |  |  |  |
| 1.3.3                                                                                                    | Din-Rail (Vertical type) Bracket Dimensions                                                                                                    | 8                                                                    |  |  |  |
| 1.3.4                                                                                                    | VESA Mount Bracket Dimensions                                                                                                    | 10                                                                   |  |  |  |
| 1.4                                                                                                    | I/O Outlets                                                                                                    | 12                                                                   |  |  |  |
| 1.5                                                                                                    | Packing List                                                                                                    | 15                                                                   |  |  |  |
| 1.6                                                                                                    | Model List                                                                                                    | 15                                                                   |  |  |  |
|                                                                                                    |                                                                                                    |                                                                      |  |  |  |
| SECTION                                                                                                    | 2 HARDWARE INSTALLATION                                                                                                    | 17                                                                   |  |  |  |
| 2.1                                                                                                    | Installation of 2.5" SATA Device                                                                                                    | 17                                                                   |  |  |  |
| 2.2                                                                                                    | Installation of Memory Module                                                                                                    | 18                                                                   |  |  |  |
| 2.3                                                                                                    | Installation of M.2 KEY E Module (CN16)                                                                                                    | 19                                                                   |  |  |  |
| 2.4                                                                                                    | 2.4 Installation of Mini PCIe Module (Full-size)(CN15)                                                                                                    |                                                                      |  |  |  |
| SECTION 3                                                                                                    | 3 JUMPER & CONNECTOR SETTINGS                                                                                                    | 23                                                                   |  |  |  |
| 3.1                                                                                                    | Locations of Jumpers & Connectors                                                                                                    | 23                                                                   |  |  |  |
| 3.2                                                                                                    | Summary of Jumper Settings                                                                                                    | 25                                                                   |  |  |  |
| 3.3                                                                                                    | Connectors                                                                                                    | 26                                                                   |  |  |  |
| 3.3.1                                                                                                    | DC-in Phoenix Power Connector (CN1)                                                                                                    | 27                                                                   |  |  |  |
| 3.3.2                                                                                                    | HDMI Connector (CN2)                                                                                                    | 27                                                                   |  |  |  |
| 3.3.3                                                                                                    | DisplayPort++ Connector (CN2)                                                                                                    | 28                                                                   |  |  |  |
| 3.3.4                                                                                                    | Serial Port Connector (CN6, CN8)                                                                                                    | 28                                                                   |  |  |  |
| 335                                                                                                    |                                                                                                    |                                                                      |  |  |  |
| 5.5.5                                                                                                    | USB 3.2 Connector (CN4)                                                                                                    | 29                                                                   |  |  |  |
| 3.3.6                                                                                                    | USB 3.2 Connector (CN4)<br>Ethernet Connector (CN5)                                                                                                    | 29<br>30                                                             |  |  |  |
| 3.3.6<br>3.3.7                                                                                                   | USB 3.2 Connector (CN4)<br>Ethernet Connector (CN5)<br>Remote Power Switch Connector (SW2)                                                                                                    | 29<br>30<br>31                                                       |  |  |  |
| 3.3.6<br>3.3.7<br>3.3.8                                                                                          | USB 3.2 Connector (CN4)<br>Ethernet Connector (CN5)<br>Remote Power Switch Connector (SW2)<br>Power switch /Reset switch connector (SW1)                                                                                                    | 29<br>30<br>31<br>31                                                 |  |  |  |
| 3.3.6<br>3.3.7<br>3.3.8<br>3.3.9                                                                                 | USB 3.2 Connector (CN4)<br>Ethernet Connector (CN5)<br>Remote Power Switch Connector (SW2)<br>Power switch /Reset switch connector (SW1)<br>SATA Power Connector (CN13)                                                                                                    | 29<br>30<br>31<br>31<br>31                                           |  |  |  |
| 3.3.6<br>3.3.7<br>3.3.8<br>3.3.9<br>3.3.10                                                                       | USB 3.2 Connector (CN4)<br>Ethernet Connector (CN5)<br>Remote Power Switch Connector (SW2)<br>Power switch /Reset switch connector (SW1)<br>SATA Power Connector (CN13)<br>SATA Connector (CN10)                                                                                                    | 29<br>30<br>31<br>31<br>31<br>32                                     |  |  |  |
| 3.3.6<br>3.3.7<br>3.3.8<br>3.3.9<br>3.3.10<br>3.3.11                                                             | USB 3.2 Connector (CN4)<br>Ethernet Connector (CN5)<br>Remote Power Switch Connector (SW2)<br>Power switch /Reset switch connector (SW1)<br>SATA Power Connector (CN13)<br>SATA Connector (CN10)<br>Nano SIM Card Slot (CN11)                                                                                                    | 29<br>30<br>31<br>31<br>31<br>32<br>32                               |  |  |  |
| 3.3.6<br>3.3.7<br>3.3.8<br>3.3.9<br>3.3.10<br>3.3.11<br>3.3.12                                                   | USB 3.2 Connector (CN4)<br>Ethernet Connector (CN5)<br>Remote Power Switch Connector (SW2)<br>Power switch /Reset switch connector (SW1)<br>SATA Power Connector (CN13)<br>SATA Connector (CN10)<br>Nano SIM Card Slot (CN11)<br>Full-Size PCI Express Mini Card Slot (CN15)                                                                                                    | 29<br>30<br>31<br>31<br>31<br>32<br>32<br>33                         |  |  |  |
| 3.3.6<br>3.3.7<br>3.3.8<br>3.3.9<br>3.3.10<br>3.3.11<br>3.3.12<br>3.3.13                                         | USB 3.2 Connector (CN4)<br>Ethernet Connector (CN5)<br>Remote Power Switch Connector (SW2)<br>Power switch /Reset switch connector (SW1)<br>SATA Power Connector (CN13)<br>SATA Connector (CN10)<br>Nano SIM Card Slot (CN11)<br>Full-Size PCI Express Mini Card Slot (CN15)<br>M.2 2230 Key E slot (CN16)                                                                                                    | 29<br>30<br>31<br>31<br>31<br>32<br>32<br>33<br>34                   |  |  |  |
| 3.3.6<br>3.3.7<br>3.3.8<br>3.3.9<br>3.3.10<br>3.3.11<br>3.3.12<br>3.3.13<br>3.3.14                               | USB 3.2 Connector (CN4)<br>Ethernet Connector (CN5)<br>Remote Power Switch Connector (SW2)<br>Power switch /Reset switch connector (SW1)<br>SATA Power Connector (CN13)<br>SATA Connector (CN10)<br>Nano SIM Card Slot (CN11)<br>Full-Size PCI Express Mini Card Slot (CN15)<br>M.2 2230 Key E slot (CN16)<br>Internal USB 2.0 (CN7)(optional)<br>Digital I/O (CN0 and CN12) (by secured)                                     | 29<br>30<br>31<br>31<br>31<br>32<br>32<br>33<br>34<br>35             |  |  |  |
| 3.3.6<br>3.3.7<br>3.3.8<br>3.3.9<br>3.3.10<br>3.3.11<br>3.3.12<br>3.3.13<br>3.3.14<br>3.3.15                     | USB 3.2 Connector (CN4)<br>Ethernet Connector (CN5)<br>Remote Power Switch Connector (SW2)<br>Power switch /Reset switch connector (SW1)<br>SATA Power Connector (CN13)<br>SATA Connector (CN10)<br>Nano SIM Card Slot (CN11)<br>Full-Size PCI Express Mini Card Slot (CN15)<br>M.2 2230 Key E slot (CN16)<br>Internal USB 2.0 (CN7)(optional)<br>Digital I/O (CN9 and CN12) (by request)                                     | 29<br>30<br>31<br>31<br>31<br>32<br>32<br>33<br>34<br>35<br>36       |  |  |  |
| 3.3.6<br>3.3.7<br>3.3.8<br>3.3.9<br>3.3.10<br>3.3.11<br>3.3.12<br>3.3.13<br>3.3.14<br>3.3.15<br>SECTION 4        | USB 3.2 Connector (CN4)<br>Ethernet Connector (CN5)<br>Remote Power Switch Connector (SW2)<br>Power switch /Reset switch connector (SW1)<br>SATA Power Connector (CN13)<br>SATA Connector (CN10)<br>Nano SIM Card Slot (CN11)<br>Full-Size PCI Express Mini Card Slot (CN15)<br>M.2 2230 Key E slot (CN16)<br>Internal USB 2.0 (CN7)(optional)<br>Digital I/O (CN9 and CN12) (by request)                                     | 29<br>30<br>31<br>31<br>32<br>32<br>33<br>34<br>35<br>36<br>37       |  |  |  |
| 3.3.6<br>3.3.7<br>3.3.8<br>3.3.9<br>3.3.10<br>3.3.11<br>3.3.12<br>3.3.13<br>3.3.14<br>3.3.15<br>SECTION 4<br>4.1 | USB 3.2 Connector (CN4)<br>Ethernet Connector (CN5)<br>Remote Power Switch Connector (SW2)<br>Power switch /Reset switch connector (SW1)<br>SATA Power Connector (CN13)<br>SATA Connector (CN10)<br>Nano SIM Card Slot (CN11)<br>Full-Size PCI Express Mini Card Slot (CN15)<br>M.2 2230 Key E slot (CN16)<br>Internal USB 2.0 (CN7)(optional)<br>Digital I/O (CN9 and CN12) (by request)<br>I BIOS SETUP UTILITY<br>Starting | 29<br>30<br>31<br>31<br>32<br>32<br>33<br>34<br>35<br>36<br>37<br>37 |  |  |  |

| 4.3 | Main Menu        |    |
|-----|------------------|----|
| 4.4 | Advanced Menu    | 39 |
| 4.5 | Chipset Menu     | 56 |
| 4.6 | Boot Menu        | 60 |
| 4.7 | Save & Exit Menu | 61 |

## SECTION 1 INTRODUCTION

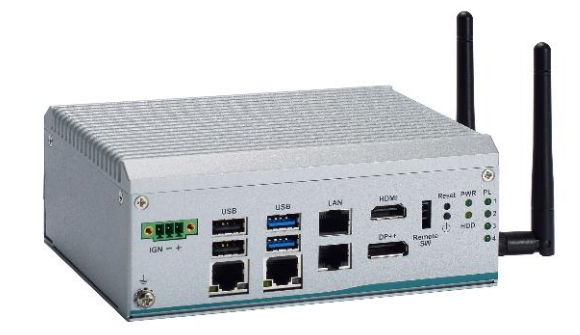

This section contains general information and detailed specifications of the eBOX100A.Section 1 consist of the following sub-sections:

- General Descriptions
- System Specifications
- Dimensions
- I/O Outlets
- Packing List
- Model List

## **1.1 General Descriptions**

The eBOX100A is a compact, efficient industrial-grade embedded BOX PC featuring Intel<sup>®</sup> Alder Lake N97 onboard (Intel Core i3-N305/Intel Atom x7211E by request). It offers 4 USB ports, 2 DB-9 ports with RS-232/422/485, dual/Quad 2.5GbE and two independent displays for peripheral connectivity and communication protocols. Suitable for the most IoT Gateway, Factory Automation, Smart City, Retail and more.

#### Features

- Intel<sup>®</sup> processor N97 quad-core SoC (Alder Lake-N)
- 1 DDR5 SO-DIMM, up to 16GB
- Operating temperature range from -40°C to +60°C
- Supports either 2-port or 4-port 2.5GbE versions
- Intelligent power management for USB power on/off control
- Supports HDMI (FHD) and DisplayPort++1.4a for dual-view
- Front-access I/O design

#### **Reliable and Stable Design**

The embedded system supports Intel<sup>®</sup> Celeron<sup>®</sup> Processor N97 (Alder Lake N), along with high flexibility and multi-functional design that makes it the best solution for smart factory, AIOT, Edge Computing, Factory automation applications.

#### **Flexible Connectivity**

The eBOX100A comes with rich I/O interfaces including two RS-232/422/485 ports, two USB 3.2 ports, two USB 2.0 ports, two/four 2.5GbE port, one HDMI(lockable), one DisplayPort++1.4a, one mPCIe expansion slot and one M.2 key E.

#### Embedded O.S. Supported

The eBOX100A supports Windows® 10 (20H2  $\smallsetminus$  21H1  $\smallsetminus$  21H2), Windows® 11 IoT and various Linux versions.

#### Various Storage Supported

In terms of storage, the eBOX100A supports one 2.5" SATA storage drive bay.

## **1.2 System Specifications**

#### 1.2.1 CPU

- CPU
  - Intel<sup>®</sup> processor N97 quad-core SoC (Alder Lake-N), up to 12W
  - Inte<sup>l®</sup> processor N305/X7211E by request
- BIOS
  - American Megatrends Inc. UEFI (Unified Extensible Firmware Interface) BIOS.
- System Memory
  - 1 x 262-pin DDR5-4800 SO-DIMM,up to 16GB

#### 1.2.2 I/O System

- Display
  - 1 x DisplayPort ++1.4a (Resolution: 3840x2160@60Hz)
  - 1 x HDMI (FHD) (Resolution: 1920x1080@60Hz)
  - Ethernet (Either one)
     2 x 10/100/1000/2500 Mbps Ethernet supports Wake-on-LAN, UEFI PXE with i226-V (\*Supports 1 PCIe Mini Card and 1 M.2 Key E)
  - 4 x 10/100/1000/2500 Mbps Ethernet supports Wake-on-LAN, UEFI PXE with i226-V (\*Supports only 1 PCIe Mini Card)
- USB Ports
  - 2 x USB 3.2 Gen1
  - 2 x USB 2.0
- Serial Ports

2 x RS-232/422/485 (COM1-2)(with Autoflow)
 \*Baud rate support up to 115200\*

- Mini PCIe Interface
  - 1 x Full-size PCI Express Mini Card slot (USB 2.0 + PCIe + SIM signal)
  - 1 x M.2 Key E 2230 socket for Wi-Fi 6E (USB 2.0 + PCIe signal) (\*only for two 2.5GbE version)
  - 1 x Internal SIM slot for PCIe Mini Card slot
- Storage
  - 1 x 2.5" SATA HDD/SSD drive bay, up to 15mm height
- Indicator
  - 1 x Green LED as indicator for PWR status
  - 1 x Orange LED as indicator for HDD active
- Switch
  - 1 x ATX PWR switch connector
  - 1 x Reset power switch connector
  - 1 x Remote power switch connector
- Antenna & SIM
  - 2 x SMA type connector openings for antenna
  - 1 x SIM slot
- TPM 2.0
  - 1 x ST33HTPH2X32AHE4

#### 1.2.3 System Specifications

- Watchdog Timer
  - 1~255 seconds or minutes; up to 255 levels.
- Power Supply
  - 9-36V DC with ignition
  - (Typical : 12V/24VDC)
  - Inrush current : 1.39 6.67A
- Operation Temperature
  - -40°C to +60°C (-40°F to +140°F) (with W.T. DRAM & SSD)
- Storage Temperature
  - -40°C ~+80°C (-40 °F ~ 176°F)
- Humidity
  - 10% ~ 90% (non-condensation)
- Shock
  - IEC 60068-2-27 (with SSD: 50G, half-sine, 11 ms duration) )
- Vibration Endurance
  - IEC 60068-2-64 (w/SSD: 3Grms STD, random, 5 500 Hz,1 hr/axis)
- Weight
  - 1.1 kg (2.4 lb) without package
  - 1.5 kg (3.3 lb) with package
- Dimension
  - 155 mm (6.1") (W) x 110 mm (4.33") (D) x 60 mm (2.36") (H)

## **1.2.4 Driver CD Contents**

Please download the following eBOX100A drivers from the Axiomtek official website.

- Chipset
- Ethernet (i226-V)
- Graphic
- Serial Port
- Intel<sup>®</sup> ME

**(Note)** : All specifications and images are subject to change without notice.

## 1.3 Dimensions

The following diagrams show dimensions and outlines of the eBOX100A.

## 1.3.1 System Dimensions

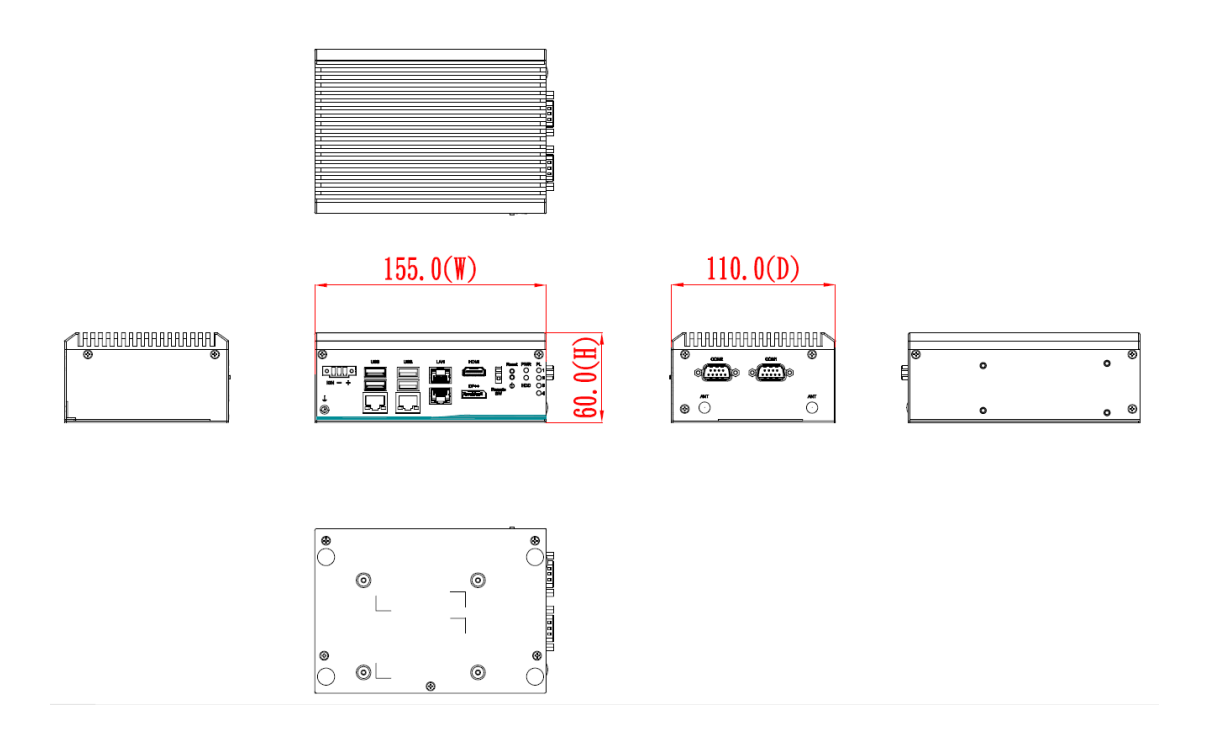

#### 1.3.2 Wall-mount Bracket Dimensions

Users can get 4pcs truss head M3\*6L screws for fixing the wall mount kit from the accessories box.

Note: When users install wall mount kit, please turn the LAN ports outlet side towards the floor.

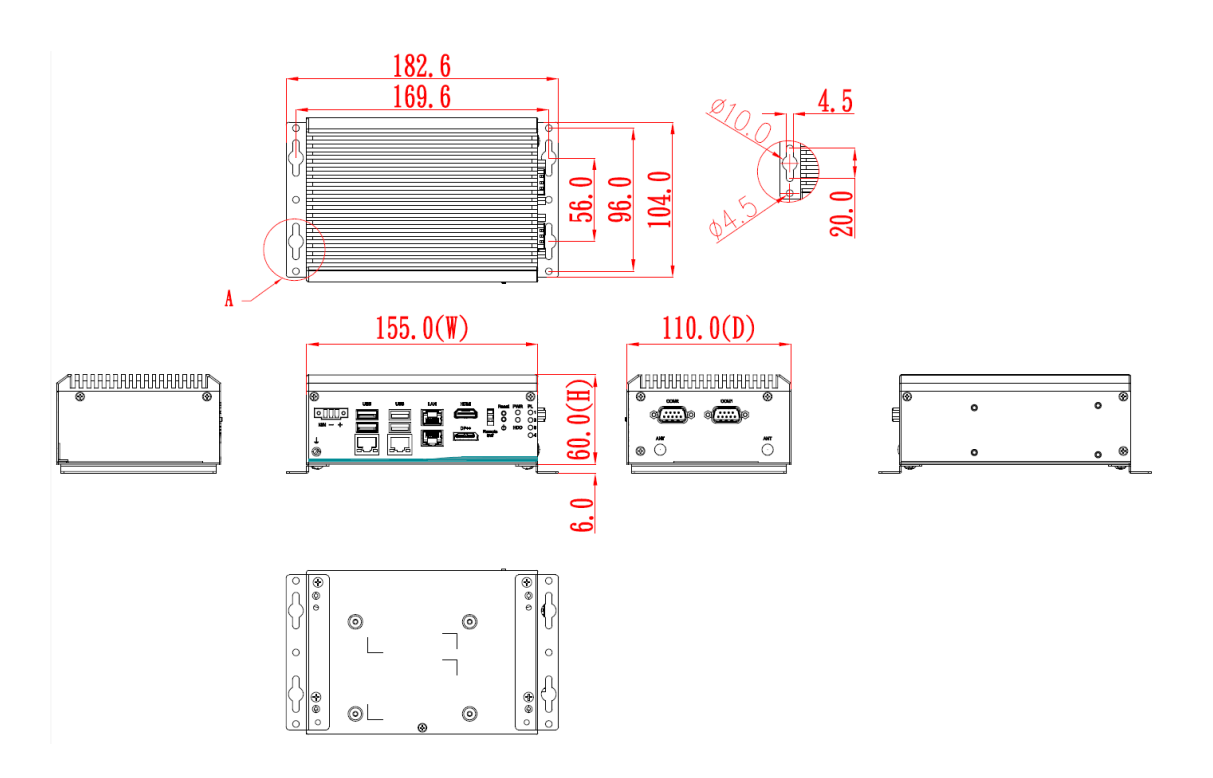

## Wall-mount Bracket Assembly Drawing

Users can get 4pcs truss head M3\*6L screws for fixing the wall mount kit from the accessories box.

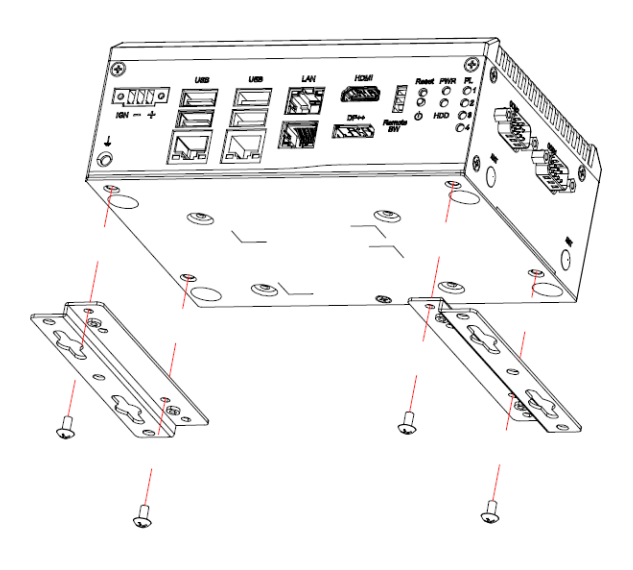

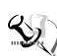

[Note] : If users tighten the screws in drywall, use the hollow wall anchors to ensure that unit does not pull away from the wall due to prolonged strain between the cable and power connector.

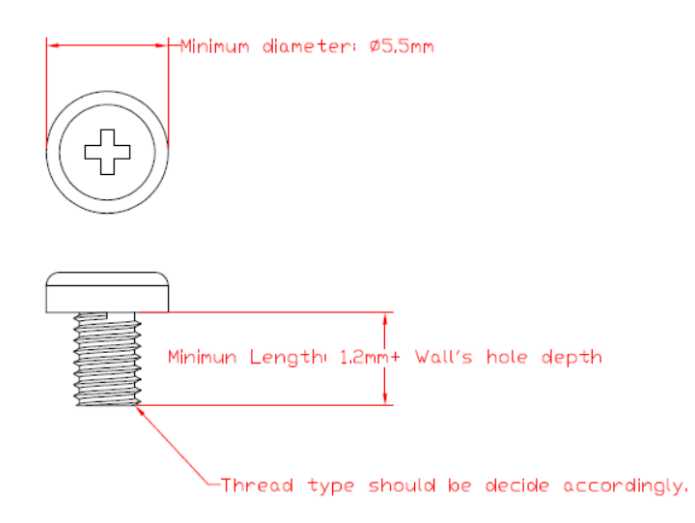

## 1.3.3 Din-Rail (Vertical type) Bracket Dimensions

Users can get 4pcs Countersunk screw  $M3^*4L$  for fixing the Din rail mount kit from the accessory box.

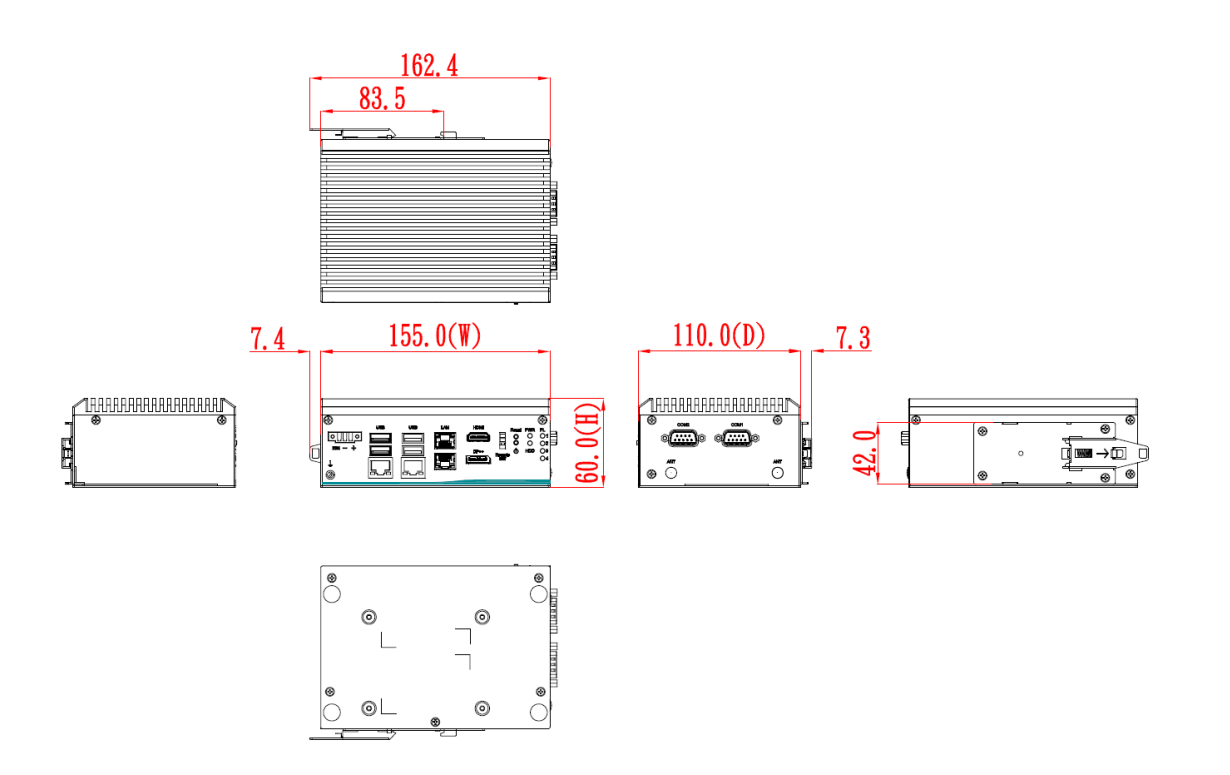

## Din-Rail Bracket (Vertical type) Assembly Drawing

Users can get 4pcs truss head M3\*4L screws for fixing the Din rail mount kit from the accessory box.

(Note) : COM port IO connector facing up .

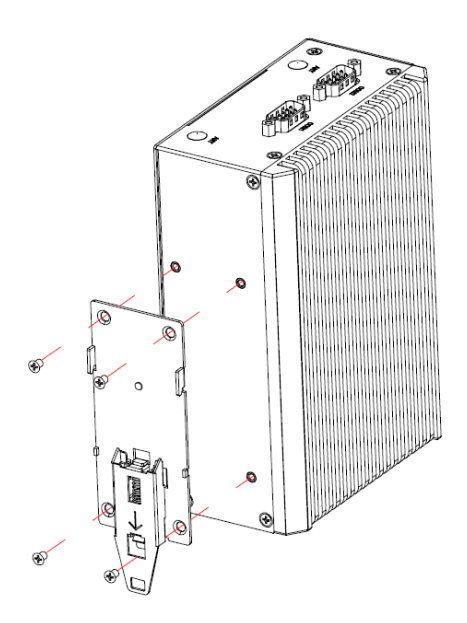

## 1.3.4 VESA Mount Bracket Dimensions

Users can get 4pcs truss head M3\*6L screws for fixing the Vesa mount kit from the accessory box.

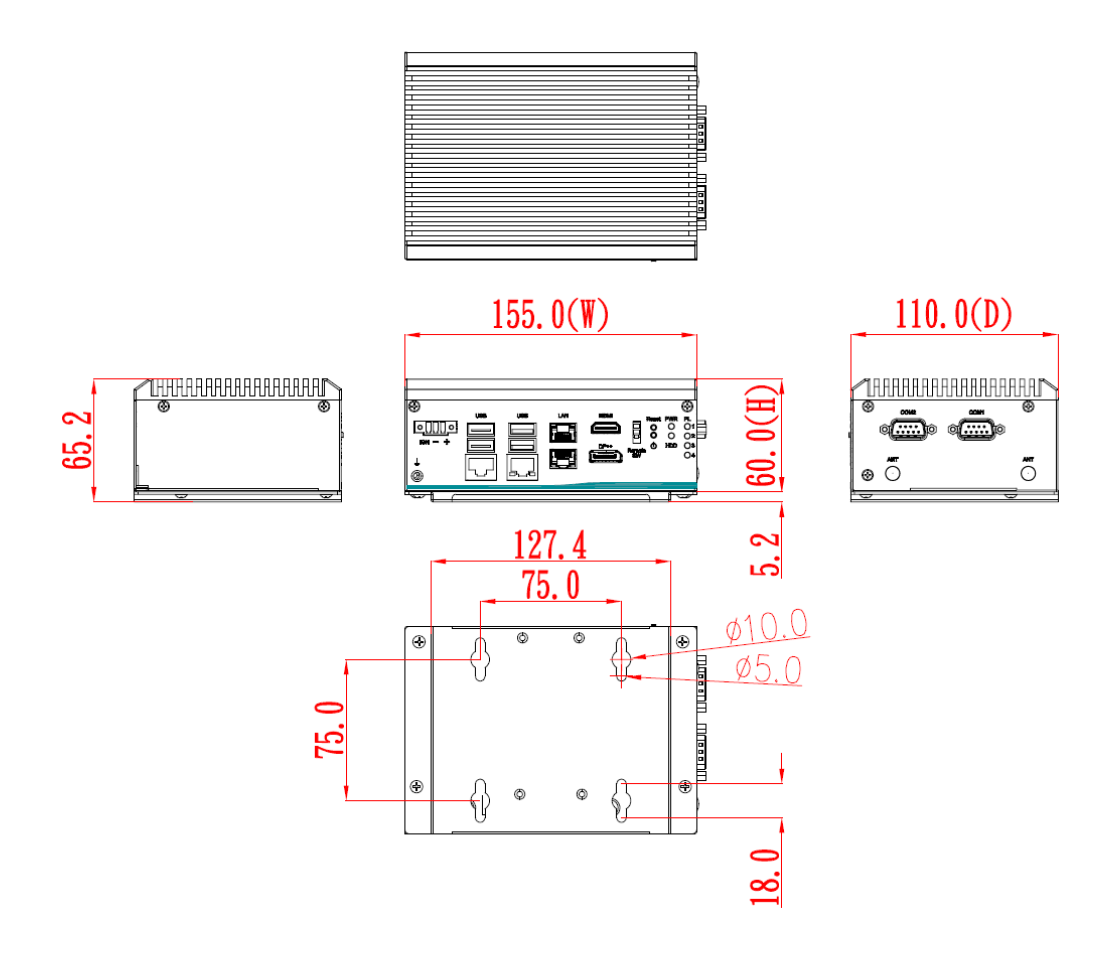

## VESA Mount Bracket Assembly Drawing

Users can get 4pcs truss head M3\*4L screws for fixing the Vesa mount kit from the accessory box.

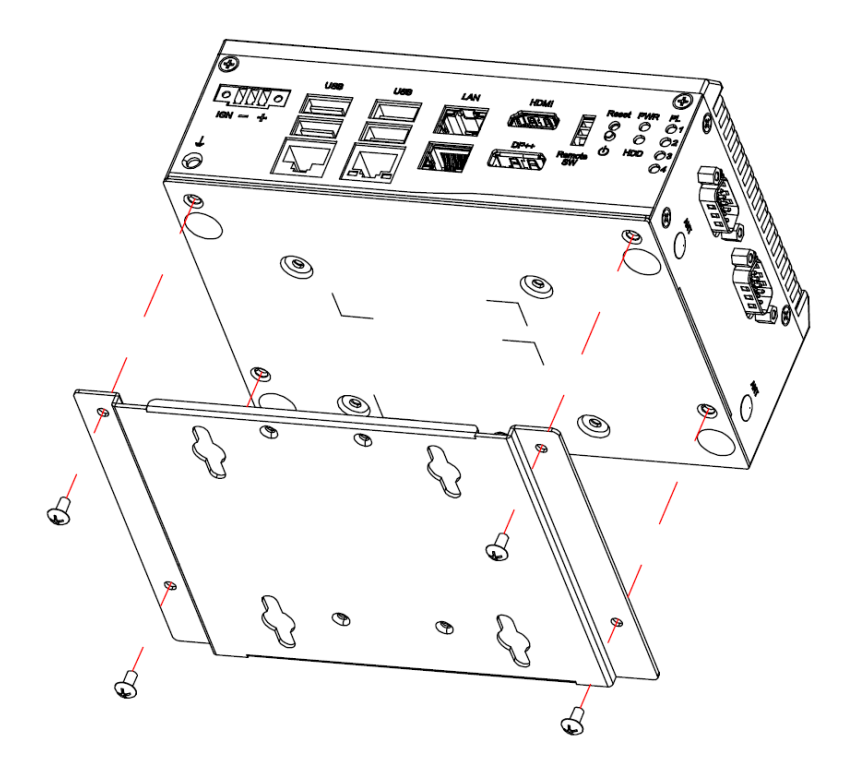

## 1.4 I/O Outlets

The following figures show I/O outlets on the eBOX100A.

#### **Front View**

#### 4 LAN version

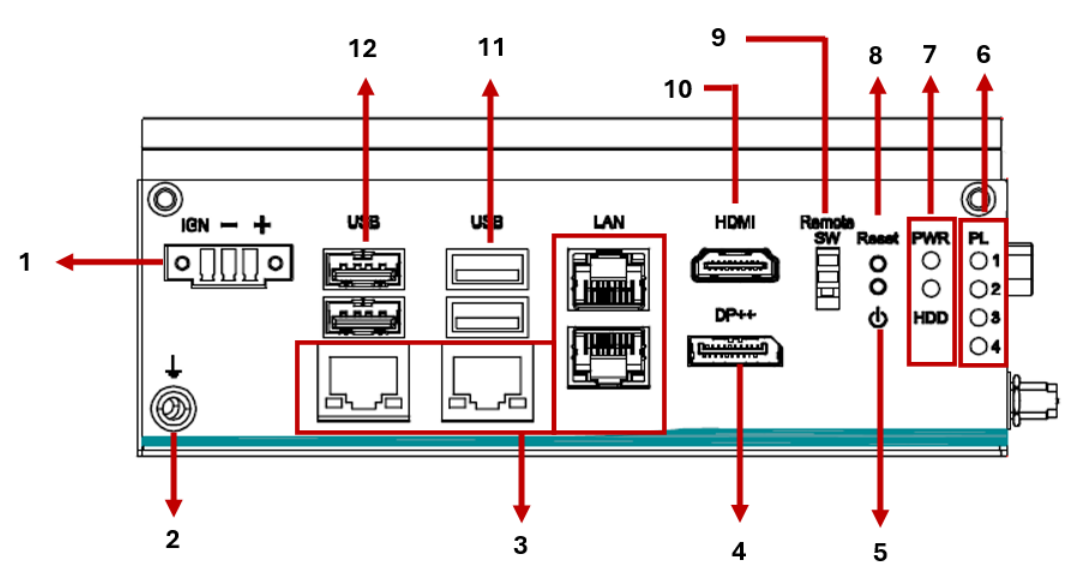

| 1 | 1 x 9-36VDC power inpout<br>(Phoenix type) | 8  | 1 x Reset swith connector   |
|---|--------------------------------------------|----|-----------------------------|
| 2 | 1 x Grounding                              | 9  | 1 x Remote switch connector |
| 3 | 4 x 2.5GbE (i226-V)                        | 10 | 1 x HDMI                    |
| 4 | 1 x DisplayPort++ 1.4a                     | 11 | 2 x USB 3.2 Gen1            |
| 5 | Power Switch connector                     | 12 | 2 x USB 2.0                 |
| 6 | Programmer LEDs                            |    |                             |
| 7 | LEDs (PWR, HDD)                            |    |                             |

#### 2 LAN Version

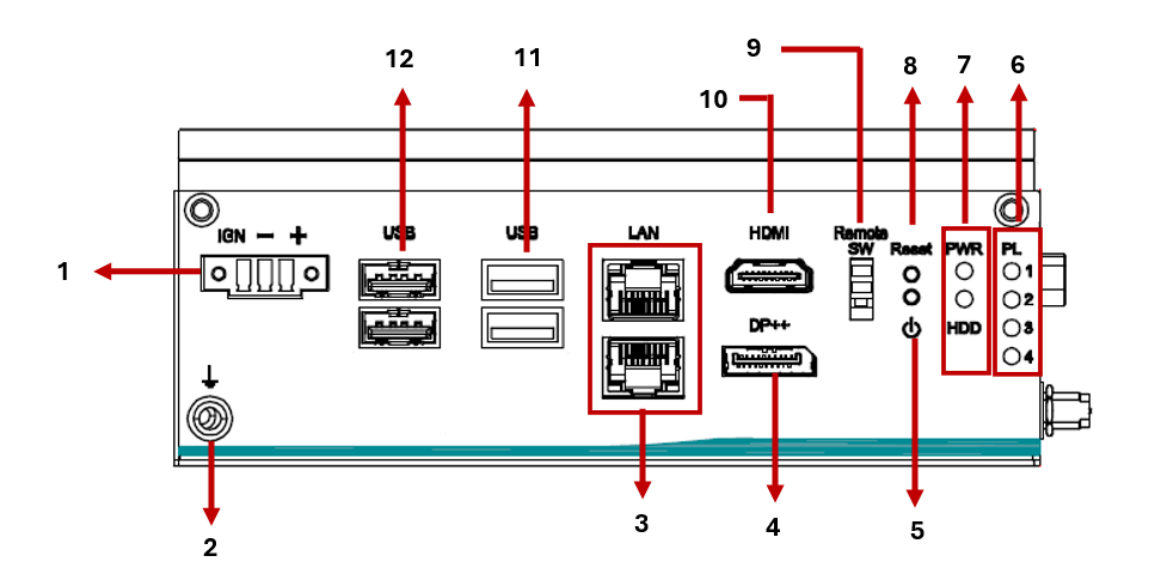

| 1 | 1 x 9-36VDC power inpout<br>(Phoenix type) | 8  | 1 x Reset swith connector   |
|---|--------------------------------------------|----|-----------------------------|
| 2 | 1 x Chassis Grounding                      | 9  | 1 x Remote switch connector |
| 3 | 2 x 2.5GbE                                 | 10 | 1 x HDMI                    |
| 4 | 1 x DisplayPort++1.4a                      | 11 | 2 x USB 3.2 Gen1            |
| 5 | Power Switch connector                     | 12 | 2 x USB 2.0                 |
| 6 | Programmer LEDs                            |    |                             |
| 7 | LEDs (PWR, HDD)                            |    |                             |

#### Side View

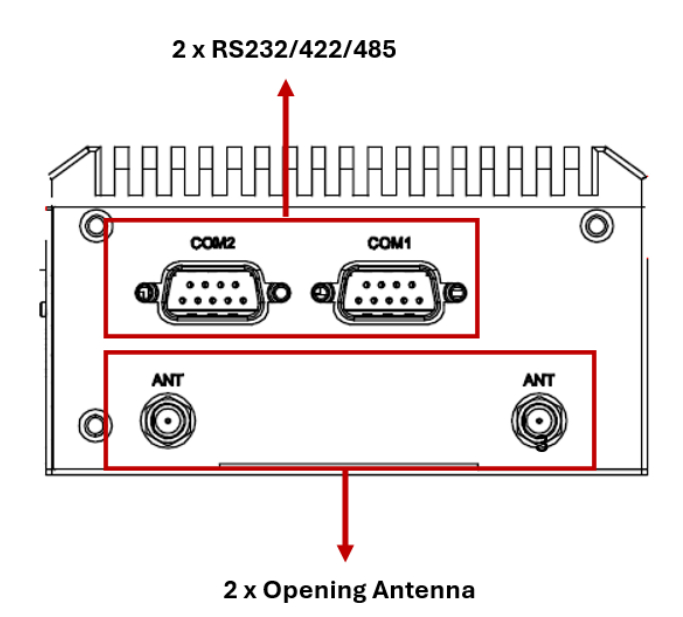

## 1.5 Packing List

The eBOX100A comes with the following bundle package:

- eBOX100A System Unit x 1
- 3-pin Terminal Block connector x 1
- Remote Switch Cable x 1
- Pre-installed Foot Pad x 4
- DRAM thermal pad x 3
- DRAM thermal pad bracket x1

## 1.6 Model List

| eBOX100A-N97-2E | Fanless embedded system with Intel <sup>®</sup> processor N97<br>quad-core SoC (Alder Lake-N), 2 LAN, HDMI,<br>DisplayPort++, 2 COM, 4 USB,<br>and 9 to 36 VDC |  |  |
|-----------------|----------------------------------------------------------------------------------------------------|--|--|
| eBOX100A-N97-4E | Fanless embedded system with Intel <sup>®</sup> processor N97<br>quad-core SoC (Alder Lake-N), 4 LAN, HDMI,<br>DisplayPort++, 2 COM, 4 USB,<br>and 9 to 36 VDC |  |  |

Please contact Axiomtek's distributors immediately in case any abovementioned items are missing.

This page is intentionally left blank.

## SECTION 2 HARDWARE INSTALLATION

The eBOX100A is convenient for various hardware configurations, such as DRAM, HDD (Hard Disk Drive), SSD (Solid State Drive), PCI Express Mini card, M.2 module. Section 2 contains guidelines for hardware installation.

## 2.1 Installation of 2.5" SATA Device

- Step 1 Turn off the system and unplug the power cord.
- Step 2 Turn the system upside down to locate screws at the bottom side of the system, and then loosen five screws.

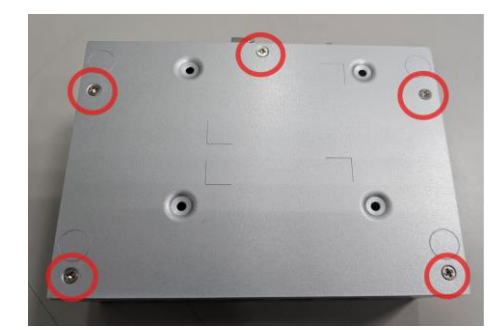

Step 3 Assemble SSD/HDD with the bottom cover with 4 screws.

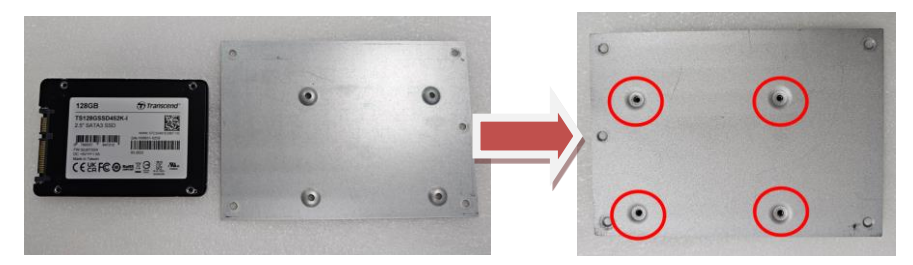

Step 4 Connect the power and SATA cable directly and then make sure the insertion is complete.

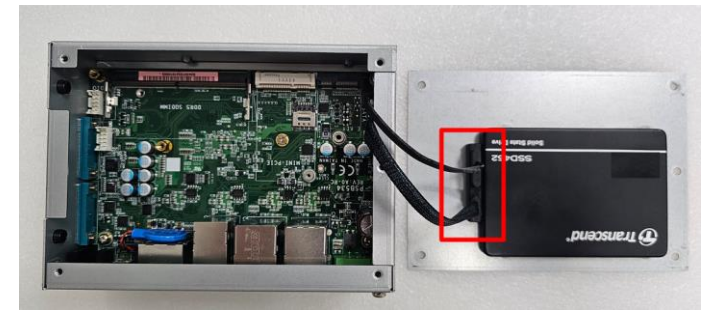

Step 5 Put the bottom cover back.

## 2.2 Installation of Memory Module

- Step 1 Turn off the system and unplug the power cord.
- Step 2 Turn the system upside down to locate screws at the bottom side of the system, and then loosen five screws.

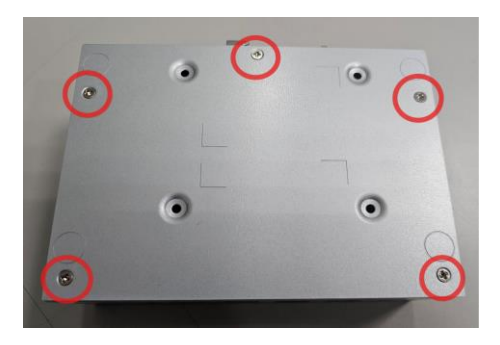

Step 3 prepare the DRAM bracket, thermal pads, screws, and locate the DDR5 SO-DIMM slot as red marked and put the thermal pad on the DRAM module and DRAM socket.

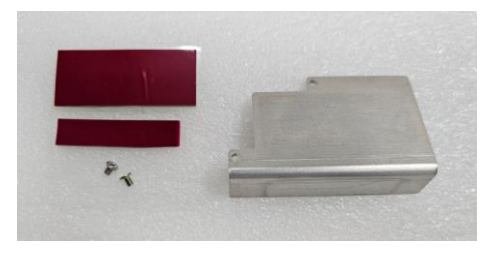

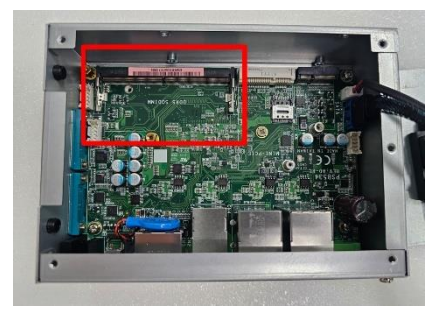

Step 4 Insert the SO-DIMM into the socket and push the module down until it is locked in place by the two end latches.

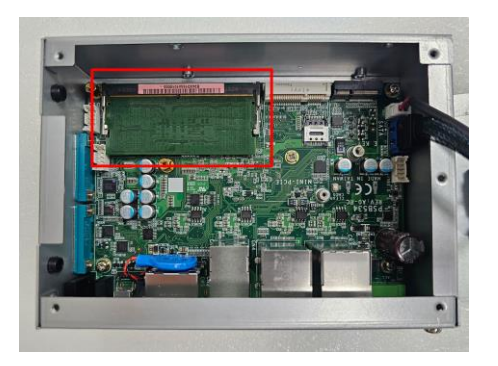

Step 5 Place the thermal pad on the DRAM bracket and secure the DRAM bracket on top of the DRAM module with two screws.

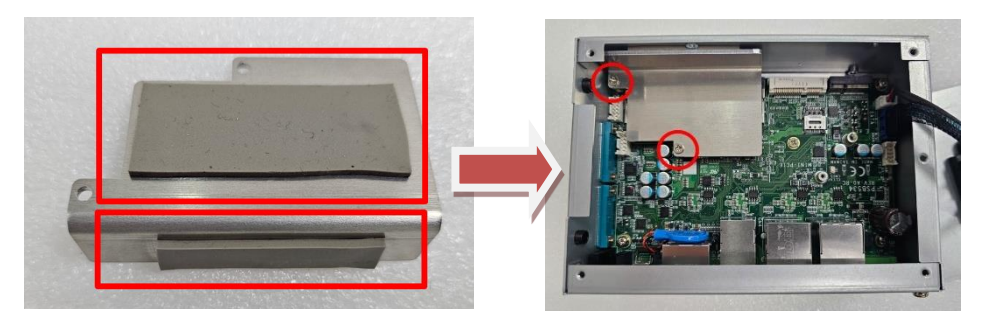

## 2.3 Installation of M.2 KEY E Module (CN16)

- Step 1 Turn off the system and unplug the power cord.
- Step 2 Turn the system upside down to locate screws at the bottom side of the system, and then loosen five screws.

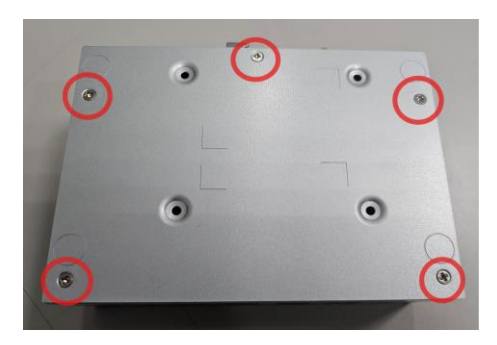

Step 3 Located the M.2 KEY E as red marked, insert the M.2 KEY E mini card and tighten the screw.

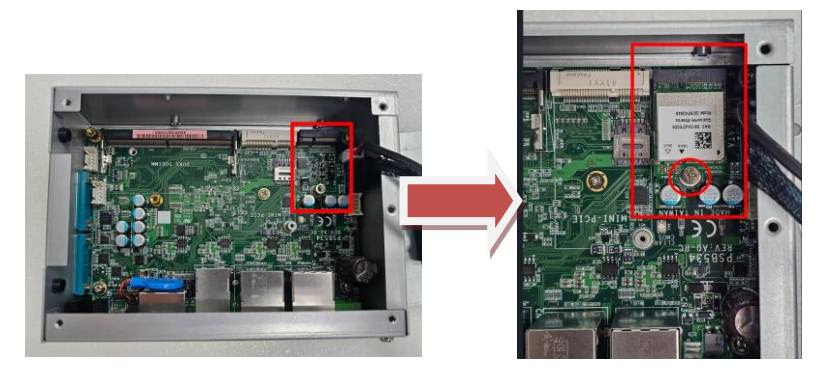

Step 4 Put the bottom cover and tighten all screws back onto the system.

## 2.4 Installation of Mini PCIe Module (Full-size)(CN15)

- Step 1 Turn off the system and unplug the power cord.
- Step 2 Turn the system upside down to locate screws at the bottom side of the system, and then loosen five screws.

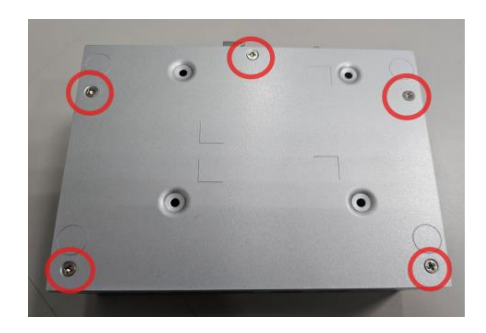

Step 3 Locate the min card slot and insert a mini PCIe module into the sockets and then tighten the screw.

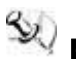

**(Note]** : Please use an extended bracket when using a half-size Mini card

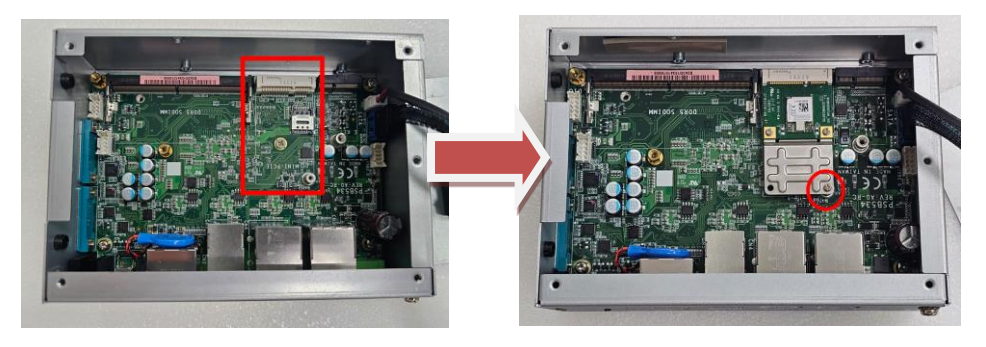

Step 4 Remove the antenna cover from system, fix the SMA connector of the IPEX-to-SMA cable to one of the two antenna apertures on side panel.

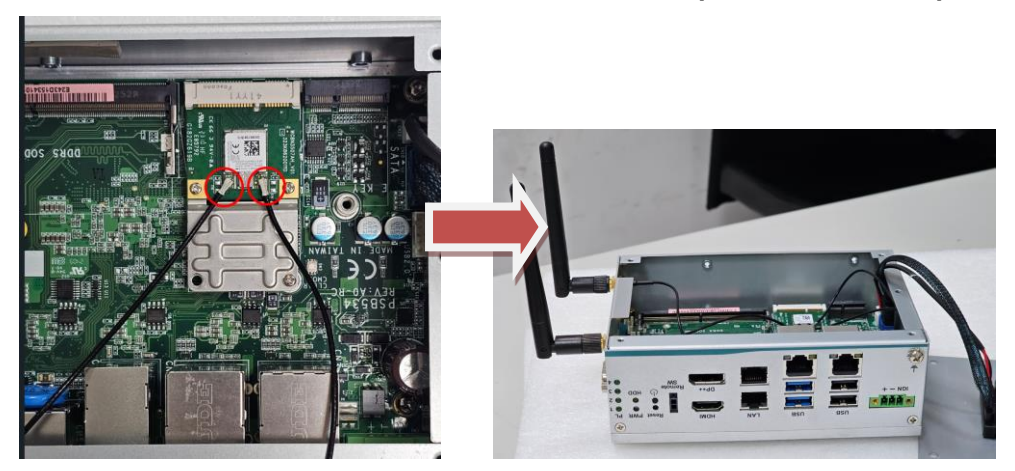

## Step 5 Put the bottom cover and tighten all screws back onto the system.

\* Note: If use LTE module, please Insert the corresponding SIM card into SIM socket (CN11) before you install the mini-PCIe module.

Slide and lift SIM card holder and lies flat

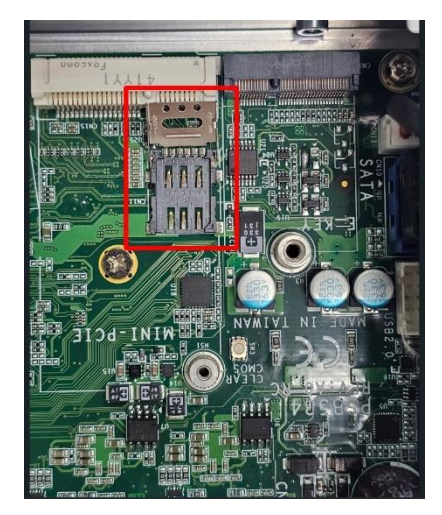

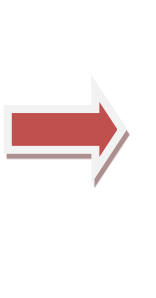

Place your SIM card into the SIM tray so that it properly fits

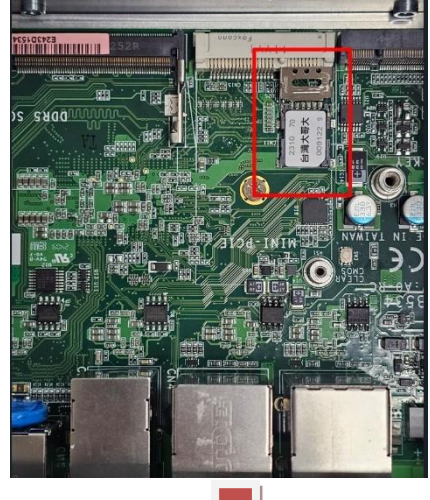

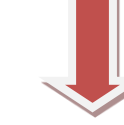

Secure the SIM card by sliding the holder

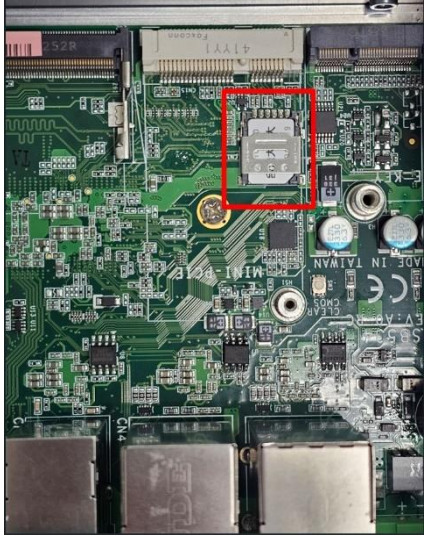

## This page is intentionally left blank.

## SECTION 3 JUMPER & CONNECTOR SETTINGS

Proper jumper settings configure the eBOX100A to meet various application needs.-Hereby all jumpers settings along with their default settings are listed for devices onboard.

## 3.1 Locations of Jumpers & Connectors

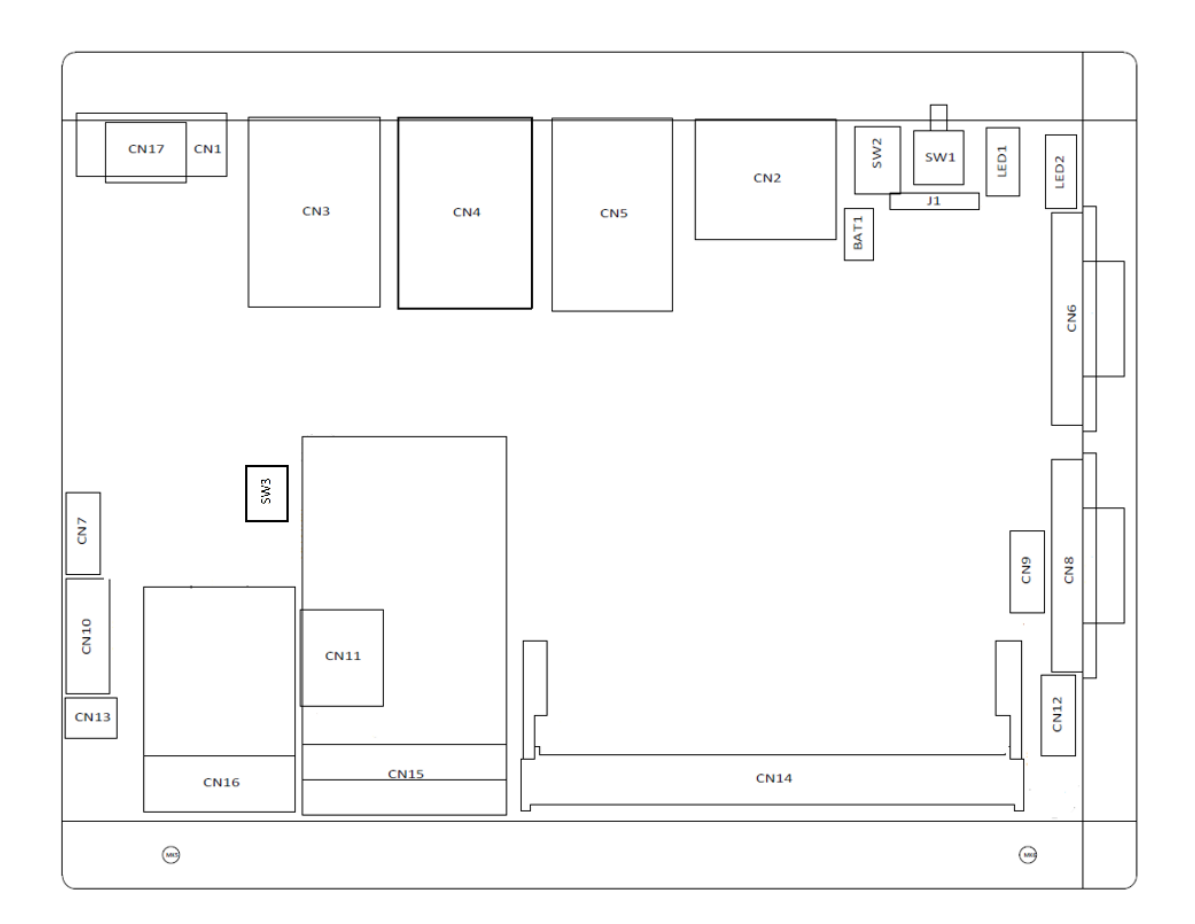

#### **PSB534** Top View

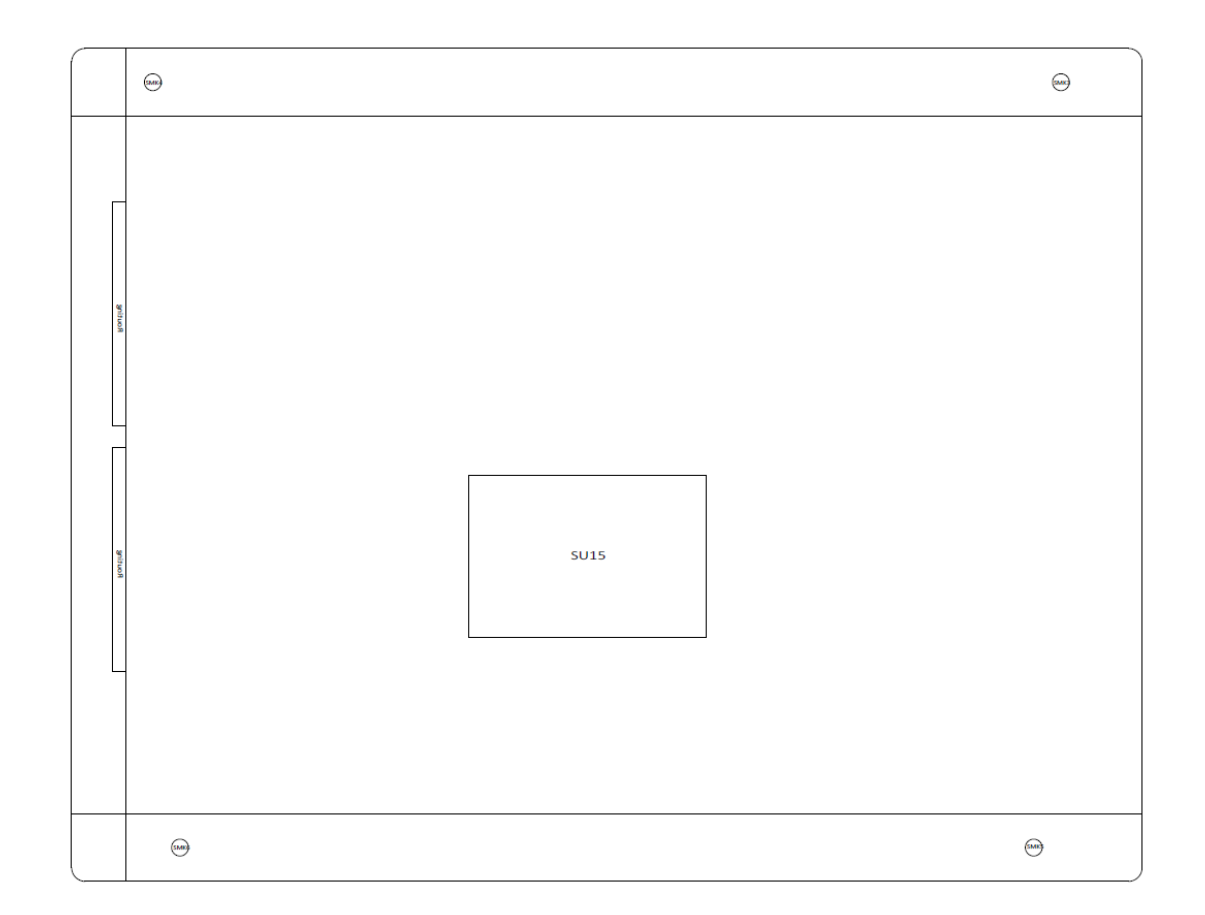

#### **PSB534 Bottom View**

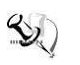

[Note]: It is strongly recommended that any unmentioned jumper settings should not be modified without instructions by Axiomtek FAEs. Any modifications without instructions might cause system failure.

## 3.2 Summary of Jumper Settings

Proper jumper settings configure the eBOX100A to meet various application purposes. A table of all jumpers and their default settings is listed below.

| Pushbutton | Descriptions                       | Settings                                      |
|------------|------------------------------------|-----------------------------------------------|
| SW3        | Use this switch SW3 for clear CMOS | Pushbutton<br>normally open<br>(default)      |
| STORY R    | for at least 10 seconds)           | Pushbutton<br>normally closed<br>(clear CMOS) |

## 3.3 Connectors

Please refer to below connector table to get their pin assignments.

| External Connectors                     | Sections |
|-----------------------------------------|----------|
| DC-in Phoenix Power Connector (CN1)     | 3.3.1    |
| HDMI Connector (CN2)                    | 3.3.2    |
| DisplayPort (CN2)                       | 3.3.3    |
| Serial Port Connector (CN6, CN8)        | 3.3.4    |
| USB 3.2 Connector (CN4)                 | 3.3.5    |
| Ethernet Connector (CN5)                | 3.3.6    |
| Remote Power Switch Connector (SW2)     | 3.3.7    |
| Reset Switch (SSW1)                     | 3.3.8    |
| Internal Connectors                     | Sections |
| SATA Power Connector (CN13)             | 3.3.9    |
| SATA Signal Connector (CN10)            | 3.3.10   |
| SIM Slot (CN11)                         | 3.3.11   |
| Full-Size Express Mini Card slot (CN15) | 3.3.12   |
| M.2 Key E (CN16)                        | 3.3.13   |
| USB 2.0 (CN7)                           | 3.3.14   |
| Digital I/O (CN9 and CN12) (optional)   | 3.3.15   |

## 3.3.1 DC-in Phoenix Power Connector (CN1)

The system supports 9-36V Phoenix DC-in connector for system power input.

| Pins | Signals |  |
|------|---------|--|
| 1    | +       |  |
| 2    | -       |  |
| 3    | IGN     |  |

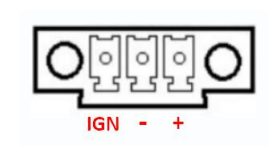

## 3.3.2 HDMI Connector (CN2)

The HDMI (High-Definition Multimedia Interface) is a compact digital interface which is capable of transmitting high-definition video and high-resolution audio over a single cable.

| Pins | Signals         | Pins | Signals         |
|------|-----------------|------|-----------------|
| 1    | HDMI OUT_DATA2+ | 11   | GND             |
| 2    | GND             | 12   | HDMI OUT Clock- |
| 3    | HDMI OUT_DATA2- | 13   | N.C.            |
| 4    | HDMI OUT_DATA1+ | 14   | N.C.            |
| 5    | GND             | 15   | HDMI OUT_SCL    |
| 6    | HDMI OUT_DATA1- | 16   | HDMI OUT_SDA    |
| 7    | HDMI OUT_DATA0+ | 17   | GND             |
| 8    | GND             | 18   | +5V             |
| 9    | HDMI OUT_DATA0- | 19   | HDMI_HTPLG      |
| 10   | HDMI OUT Clock+ |      |                 |

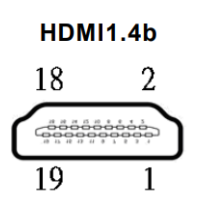

## 3.3.3 DisplayPort++ Connector (CN2)

eBOX100A supports one DisplayPort++ output.

| Pins | Signals | Pins | Signals  |
|------|---------|------|----------|
| 1    | RED     | 2    | GREEN    |
| 3    | BLUE    | 4    | N.C      |
| 5    | GND     | 6    | GND      |
| 7    | CRT_VCC | 8    | GND      |
| 9    | CRT_VCC | 10   | GND      |
| 11   | N.C     | 12   | DDC_DATA |
| 13   | Hsync   | 14   | Vsync    |
| 15   | DDC_CLK |      |          |

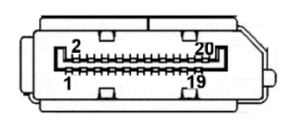

## 3.3.4 Serial Port Connector (CN6, CN8)

The system has two RS232/422/485 serial ports. Please refer to Chapter 4 for the details of BIOS setting.

| Pin | RS-232 | RS-422 | RS-485 |
|-----|--------|--------|--------|
| 1   | DCD    | TX-    | Data-  |
| 2   | RXD    | TX+    | Data+  |
| 3   | TXD    | RX+    | N/C    |
| 4   | DTR    | RX-    | N/C    |
| 5   | GND    | GND    | GND    |
| 6   | DSR    | N/C    | N/C    |
| 7   | RTS    | N/C    | N/C    |
| 8   | CTS    | N/C    | N/C    |
| 9   | RI     | N/C    | N/C    |

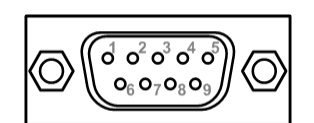

## 3.3.5 USB 3.2 Connector (CN4)

The system has two port compliant with USB 3.2 gen1 (5GB/s), and ideally for installing USB peripherals such as scanner, camera, and USB devices, etc.

| Pins | Signal USB Port 0                 | Pins | Signal USB Port 1                       |
|------|-----------------------------------|------|-----------------------------------------|
| 1    | USB_VCC (+5V level standby power) | 10   | USB_VCC (+5V level<br>standby<br>power) |
| 2    | USB_Data-                         | 11   | USB_Data-                               |
| 3    | USB_Data+                         | 12   | USB_Data+                               |
| 4    | GND                               | 13   | GND                                     |
| 5    | SSRX-                             | 14   | SSRX-                                   |
| 6    | SSRX+                             | 15   | SSRX+                                   |
| 7    | GND                               | 16   | GND                                     |
| 8    | SSTX-                             | 17   | SSTX-                                   |
| 9    | SSTX+                             | 18   | SSTX+                                   |

USB 3.2 Gen1

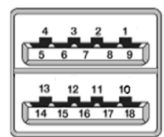

## 3.3.6 Ethernet Connector (CN5)

The eBOX100A has two version: two RJ-45 connectors or four RJ-45 connectors. Two or Four LAN ports are all 2.5GbE and designed by Intel i226-V.

| Pins | 2500/1000<br>Base-T                                     | Description                                                                  |  |
|------|---------------------------------------------------------|------------------------------------------------------------------------------|--|
| L1   | BI_DA+                                                  | Bidirectional or Transmit Data+                                              |  |
| L2   | BI_DA-                                                  | Bidirectional or Transmit Data-                                              |  |
| L3   | BI_DB+                                                  | Bidirectional or Receive Data+                                               |  |
| L4   | BI_DC+                                                  | Bidirectional or Not Connected                                               |  |
| L5   | BI_DC-                                                  | Bidirectional or Not Connected                                               |  |
| L6   | BI_DB-                                                  | Bidirectional or Receive Data-                                               |  |
| L7   | BI_DD+                                                  | Bidirectional or Not Connected                                               |  |
| L8   | BI_DD-                                                  | Bidirectional or Not Connected                                               |  |
| A    | Active Link LED<br>Off: No link<br>Blinking: Data a     | Active Link LED (Yellow)<br>Off: No link<br>Blinking: Data activity detected |  |
| В    | Speed LED<br>2500: Green<br>1000: Orange<br>100/10: OFF | D<br>en<br>nge<br>FF                                                         |  |

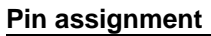

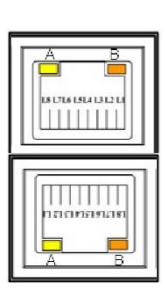

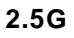

## 3.3.7 Remote Power Switch Connector (SW2)

One 2-pin connector output for remote power on/off switch.

| Functions   | Descriptions       |
|-------------|--------------------|
| Short (1-2) | Turn on/off system |
| Open        | Keep system status |

## 3.3.8 Power switch /Reset switch connector (SW1)

|   | Functions    | Descriptions       |
|---|--------------|--------------------|
| 1 | Power switch | Turn on/off system |
| 2 | Reset switch | Reset system       |

## 3.3.9 SATA Power Connector (CN13)

Based on CN13 to offer the SATA power for SATA 2.5" HDD/SSD.

| Pins | Signals   |  |
|------|-----------|--|
| 1    | +5V level |  |
| 2    | GND       |  |

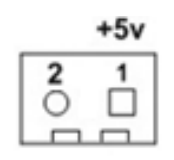

## 3.3.10 SATA Connector (CN10)

The Serial Advanced Technology Attachment (Serial ATA or SATA) connector is for high-speed SATA interfaces. It is computer bus interfaces for connecting to devices such as hard disk drives. This board has one SATA 3.0 ports with 6Gb/s performance.

| Pins | Signals  |
|------|----------|
| 1    | GND      |
| 2    | SATA_TX+ |
| 3    | SATA_TX- |
| 4    | GND      |
| 5    | SATA_RX- |
| 6    | SATA_RX+ |
| 7    | GND      |

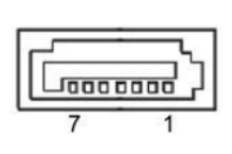

## 3.3.11 Nano SIM Card Slot (CN11)

The eBOX100A has one SIM slots: CN15 on top side that support mini PCIe slot (for CN11). It is mainly used in wireless network application.

| Pins | Signals |
|------|---------|
| C1   | PWR     |
| C2   | RST     |
| C3   | CLK     |
| C4   | NC      |
| C5   | GND     |
| C6   | VPP     |
| C7   | Ι/Ο     |

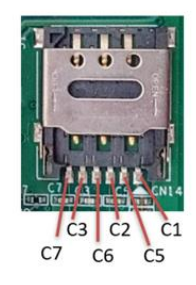

## 3.3.12 Full-Size PCI Express Mini Card Slot (CN15)

The eBOX100A supports one full-size PCI-Express Mini Card slot.

CN15 is applying for PCI-Express complies with PCI-Express Mini Card Spec. V1.2. Users can install WLAN/WWAN cards into this slot.

| Pins | Signals          | Pins | Signals           |
|------|------------------|------|-------------------|
| 1    | WAKE#            | 2    | +3.3VSB           |
| 3    | NC               | 4    | GND               |
| 5    | NC               | 6    | +1.5V             |
| 7    | CLKREQ# 8 No use | 8    | UIM_PWR           |
| 9    | GND              | 10   | UIM_DATA          |
| 11   | REFCLK-          | 12   | UIM_CLK           |
| 13   | REFCLK+          | 14   | UIM_REST          |
| 15   | GND              | 16   | UIM_VPP           |
| 17   | NC               | 18   | GND               |
| 19   | NC               | 20   | W_DISABLE#100k PU |
| 21   | GND              | 22   | PERST#            |
| 23   | PE_RXN3/         | 24   | +3.3VSB           |
| 25   | PE_RXP3/         | 26   | GND               |
| 27   | GND              | 28   | +1.5V             |
| 29   | GND              | 30   | NC                |
| 31   | PE_TXN3/         | 32   | NC                |
| 33   | PE_TXP3/         | 34   | GND               |
| 35   | GND              | 36   | USB_D8-           |
| 37   | GND              | 38   | USB_D8+           |
| 39   | +3.3VSB          | 40   | GND               |
| 41   | +3.3VSB          | 42   | NC                |
| 43   | GND              | 44   | NC                |
| 45   | NC               | 46   | NC                |
| 47   | NC               | 48   | +1.5V             |
| 49   | NC               | 50   | GND               |
| 51   | NC               | 52   | +3.3VSB           |

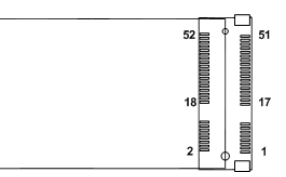

## 3.3.13 M.2 2230 Key E slot (CN16)

The M.2 2230 Key E for WIFI Module.

| Pins | Signals    | Pins | Signals              |
|------|------------|------|----------------------|
| 1    | GND        | 2    | +3.3V_SBY            |
| 3    | USB_D+     | 4    | +3.3V_SBY            |
| 5    | USB_D-     | 6    | NC                   |
| 7    | GND        | 8    | NC                   |
| 9    | NC         | 10   | NC                   |
| 11   | NC         | 12   | NC                   |
| 13   | NC         | 14   | NC                   |
| 15   | NC         | 16   | NC                   |
| 17   | NC         | 18   | GND                  |
| 19   | GND        | 20   | NC                   |
| 21   | NC         | 22   | NC                   |
| 23   | NC         | 24   |                      |
| 25   |            | 26   |                      |
| 27   |            | 28   | Key E                |
| 29   | Key E      | 30   |                      |
| 31   |            | 32   | NC                   |
| 33   | GND        | 34   | NC                   |
| 35   | PCIE_TX_+  | 36   | NC                   |
| 37   | PCIE_TX    | 38   | NC                   |
| 39   | GND        | 40   | NC                   |
| 41   | PCIE_RX_+  | 42   | NC                   |
| 43   | PCIE_RX    | 44   | NC                   |
| 45   | GND        | 46   | NC                   |
| 47   | CLK_PCIE_+ | 48   | NC                   |
| 49   | CLK_PCIE   | 50   | NC                   |
| 51   | GND        | 52   | PERST# (+3.3V Level) |
| 53   | CLKREQ0#   | 54   | W_DISABLE 100k PU    |
| 55   | NC         | 56   | W_DISABLE 100k PU    |
| 57   | GND        | 58   | NC                   |
| 59   | NC         | 60   | NC                   |
| 61   | NC         | 62   | NC                   |
| 63   | GND        | 64   | GND                  |
| 65   | NC         | 66   | NC                   |

| 67 | NC  | 68 | NC        |
|----|-----|----|-----------|
| 69 | GND | 70 | NC        |
| 71 | NC  | 72 | +3.3V_SBY |
| 73 | NC  | 74 | +3.3V_SBY |
| 75 | GND |    |           |

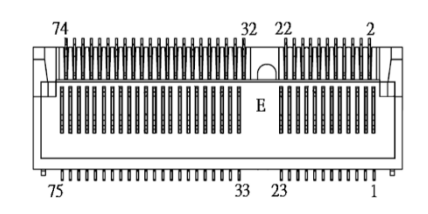

## 3.3.14 Internal USB 2.0 (CN7)(optional)

| Pins | Signals                           | Pins | Signals                              |
|------|-----------------------------------|------|--------------------------------------|
| 1    | USB_VCC (+5V level standby power) | 2    | USB_VCC (+5V level<br>standby power) |
| 3    | USB DATA-                         | 4    | USB DATA-                            |
| 5    | USB DATA+                         | 6    | USB DATA+                            |
| 7    | GND                               | 8    | GND                                  |
| 9    | NC                                | 10   | GND                                  |

| 2  | 1 |
|----|---|
|    | L |
|    |   |
| 10 | 9 |
|    | 1 |

## 3.3.15 Digital I/O (CN9 and CN12) (by request)

The system is equipped with 16bit programmable Digital I/O (2 ports, 8-CH for each port), please refer to the following table to get default pin define.

The digital I/O can be configured to control cash drawers and sense warning signals from an Uninterrupted Power System (UPS) or perform store security control. You may use software programming to control these digital signals.

\*This optional feature is supported by MOQ, please contact sales if required. \*

| Pins | Signals  | Pins | Signals  |
|------|----------|------|----------|
| 1    | DIO1_OUT | 2    | DIO8_IN  |
| 3    | DIO2_IN  | 4    | DIO7_OUT |
| 5    | DIO3_OUT | 6    | DIO6_IN  |
| 7    | DIO4_IN  | 8    | DIO5_OUT |
| 9    | +5V      | 10   | GND      |

| 2  | 1 |
|----|---|
|    | L |
|    |   |
|    | L |
| 10 | 9 |
|    |   |

CN9

| Pins | Signals   | Pins | Signals   | 2  |  |
|------|-----------|------|-----------|----|--|
| 1    | DIO9_OUT  | 2    | DIO16_OUT | 2  |  |
| 3    | DIO10_OUT | 4    | DIO15_OUT |    |  |
| 5    | DIO11_OUT | 6    | DIO14_OUT |    |  |
| 7    | DIO12_OUT | 8    | DIO13_OUT | 10 |  |
| 9    | +5V       | 10   | GND       |    |  |

CN12

## SECTION 4 BIOS SETUP UTILITY

This section provides users with detailed descriptions in terms of how to set up basic system configurations through the BIOS setup utility.

## 4.1 Starting

To enter the setup screens, follow the steps below:

- 1. Turn on the computer and press the <Del> key immediately.
- 2. After pressing the <Del> key, the main BIOS setup menu displays. Users can access other setup screens, such as the Advanced and Chipset menus, from the main BIOS setup menu.

It is strongly recommended that users should avoid changing the chipset's defaults. Both AMI and system manufacturer have carefully set up these defaults that provide the best performance and reliability.

## 4.2 Navigation Keys

The BIOS setup/utility uses a key-based navigation system called hot keys. Most of the BIOS setup utility hot keys can be used at any time during the setup navigation process. These keys include <F1>, <F2>, <Enter>, <ESC>, <Arrow> keys, and so on.

| Hot Keys      | Descriptions                                                                                                    |
|---------------|----------------------------------------------------------------------------------------------------|
| ←→ Left/Right | The Left and Right < Arrow> keys allow users to select a setup screen.                                                                                                    |
| ∕↑↓ Up/Down   | The Up and Down <arrow> keys allow users to select a setup screen or sub-<br/>screen.</arrow>                                                                                                  |
| +– Plus/Minus | The Plus and Minus <arrow> keys allow users to change the field value of a particular setup item.</arrow>                                                                                      |
| Tab           | The <tab> key allows users to select setup fields.</tab>                                                                                                    |
| F1            | The <f1> key allows users to display the General Help screen.</f1>                                                                                                    |
| F2            | The <f2> key allows users to Load Previous Values.</f2>                                                                                                    |
| F3            | The <f3> key allows users to Load Optimized Defaults.</f3>                                                                                                    |
| F4            | The <f4> key allows users to save any changes they made and exit the Setup. Press the <f4> key to save any changes.</f4></f4>                                                                  |
| Esc           | The <esc> key allows users to discard any changes they made and exit the Setup. Press the <esc> key to exit the setup without saving any changes.</esc></esc>                                  |
| Enter         | The <enter> key allows users to display or change the setup option listed for a particular setup item. The <enter> key can also allow users to display the setup sub- screens.</enter></enter> |

[Note] : Some of the navigation keys differ from one screen to another.

## 4.3 Main Menu

The Main Menu screen is the first screen users see when entering the setup utility. Users can always return to the Main setup screen by selecting the Main tab. System Time/Date can be set up as described below. The Main BIOS setup screen is also shown below.

| Main Adv                 | vanced Chipset Sa     | Aptio Setup – AMI<br>ecurity Boot Save & Exit                                                                                                    |                                                        |
|--------------------------|-----------------------|----------------------------------------------------------------------------------------------------|--------------------------------------------------------|
| BIOS Infor<br>Build Date | rmation<br>e and Time | 06/28/2024 08:15:42                                                                                                    | Set the Date. Use Tab to switch between Date elements. |
| Project Ve               | ersion                | PSB534 X008 CRB                                                                                                    | Default Ranges:<br>Year: 1998–9999                     |
| Firmware :               | Information           |                                                                                                    | Months: 1–12                                           |
| ME Firmwar               | re Version            | 16.50.12.1453                                                                                                    | Days: Dependent on month                               |
| ME Firmwar               | re Mode               | Normal Mode                                                                                                    | Range of Years may vary.                               |
| ME Firmwar               | re SKU                | Consumer SKU                                                                                                    |                                                        |
| Board Info               | ormation              |                                                                                                    |                                                        |
| Processor                | r Name                | AlderLake ULX                                                                                                    |                                                        |
|                          | Туре                  | Intel(R) Core(TM)                                                                                                    |                                                        |
|                          |                       | 13-N305                                                                                                    |                                                        |
|                          | Stepping              | AO                                                                                                    | ↔+: Select Screen                                      |
|                          |                       |                                                                                                    | ↑↓: Select Item                                        |
| PCH                      | Name                  | PCH-N                                                                                                    | Enter: Select                                          |
|                          | SKU                   | N Premium SKU                                                                                                    | +/-: Change Opt.                                       |
|                          | Stepping              | AO                                                                                                    | F1: General Help                                       |
| Memory                   | Size                  | 16384 MB                                                                                                    | F2: Previous Values                                    |
|                          | Frequency             | 4800 MHz                                                                                                    | F3: Optimized Defaults                                 |
|                          | -                     |                                                                                                    | F4: Save & Exit                                        |
| System Dat               | te                    | [Sat 08/03/2024]                                                                                                    | ESC: Exit                                              |
| System Tir               | ne                    | [17:07:46]                                                                                                    |                                                        |
|                          |                       |                                                                                                    |                                                        |
| Access Lev               | vel                   | Administrator                                                                                                    |                                                        |
|                          |                       |                                                                                                    |                                                        |
|                          | 1                     | /ersion 2.22.1292 Copyright (C) 20/                                                                                                    | 24 AMI                                                 |
|                          |                       | and a second second sec |                                                        |

#### **BIOS Information**

Display the auto-detected BIOS information.

#### System Date/Time

Use this option to change the system time and date. Highlight System Time or System Date using the <Arrow> keys. Enter new values through the keyboard. Press the <Tab> key or the <Arrow> keys to move between fields. The date must be entered in MM/DD/YY format. The time is entered in HH:MM:SS format.

#### Access Level

Display the access level of current user.

## 4.4 Advanced Menu

The Advanced menu also allows users to set configuration of the CPU and other system devices. Users can select any items in the left frame of the screen to go to sub menus:

- ACPI Settings
- Trusted Computing
- CPU Configurations
- Storage Configuration
- ► F81804 Super IO Configuration
- Hardware monitor
- USB Configuration
- Smart Ignition Management
- Device Configuration

For items marked with "▶", please press <Enter> for more options.

| Aptio Setup – AMI<br>Main Advanced Chipset Security Boot Save & Exit                                                                                                    |                                                                                                    |
|----------------------------------------------------------------------------------------------------|----------------------------------------------------------------------------------------------------|
| Main Advanced Chipset Security Boot Save & Exit           ACPI Settings           Trusted Computing           CPU Configuration           Storage Configuration           F81804 Super ID Configuration           Hardware Monitor           USB Configuration           Smart Ignition Management           Device Configuration | System ACPI Parameters.<br>++: Select Screen<br>11: Select Item<br>Enter: Select<br>+/-: Change Opt.<br>F1: General Help<br>F2: Previous Values<br>F3: Optimized Defaults<br>F4: Save & Exit<br>ESC: Exit |
|                                                                                                    |                                                                                                    |
| Version 2.22.1292 Copyright (C) 2024                                                                                                    | AMI                                                                                                    |

#### **ACPI Settings**

Use this screen to select options for the ACPI configuration and change the value of the selected option. A description of the selected item appears on the right side of the screen.

| Advanced         | Aptio Setup — AMI            |                                                                                                    |
|------------------|------------------------------|----------------------------------------------------------------------------------------------------|
| ACPI Settings    |                              | Select the highest ACPI sleep                                                                                                    |
| ACPI Sleep State | [S3 (Suspend to RAM)]        | when the SUSPEND button is pressed.                                                                                                    |
|                  |                              | <pre>++: Select Screen 11: Select Item Enter: Select +/-: Change Opt. F1: General Help F2: Previous Values F3: Optimized Defaults F4: Save &amp; Exit ESC: Exit</pre> |
| Version          | 2.22.1292 Copyright (C) 2024 | AMI                                                                                                    |

#### **ACPI Sleep State**

When the sleep button is pressed, the system will be in the ACPI sleep state.

The default is S3 (Suspend to RAM).

## Trust Computing

If users install a security device, such as TPM, users will see the following information for the TPM device and status.

| Advanced                                                                                                    | Aptio Setup – AMI                                                              |                                                                                                    |
|----------------------------------------------------------------------------------------------------|--------------------------------------------------------------------------------|----------------------------------------------------------------------------------------------------|
| TPM 2.0 Device Found<br>Firmware Version:<br>Vendor:<br>Security Device Support<br>Active PCR banks<br>Available PCR banks<br>SHA256 PCR Bank<br>SHA384 PCR Bank | 1.769<br>STM<br>[Enable]<br>SHA256<br>SHA256,SHA384<br>[Enabled]<br>[Disabled] | Enables or Disables BIOS<br>support for security device.<br>O.S. will not show Security<br>Device. TCG EFI protocol and<br>INT1A interface will not be<br>available.           |
| Pending operation<br>Platform Hierarchy<br>Storage Hierarchy<br>Endorsement Hierarchy<br>Physical Presence Spec Version<br>TPM 2.0 InterfaceType                 | [None]<br>[Enabled]<br>[Enabled]<br>[1.3]<br>[TIS]                             | ++: Select Screen<br>14: Select Item<br>Enter: Select<br>+/-: Change Opt.<br>F1: General Help<br>F2: Previous Values<br>F3: Optimized Defaults<br>F4: Save & Exit<br>ESC: Exit |
| LVersion                                                                                                    | 2.22.1292 Copyright (C) 2020                                                   | 4 AMI                                                                                                    |

#### Security Device Support

Enable or disable BIOS support for security device. OS will not show security device. TCG EFI protocol and INT1A interface will not be available.

#### **CPU Configuration**

This screen shows the CPU version and its detailed information.

| Advanced                        | Aptio Setup – AMI            |                                             |
|---------------------------------|------------------------------|---------------------------------------------|
| CPU Configuration               |                              | Enable/Disable CPU Power                    |
| Туре                            | Intel(R) Core(TM)<br>i3–N305 | to C states when it's not 100%<br>utilized. |
| ID                              | 0×B06E0                      |                                             |
| Speed                           | 1800 MHz                     |                                             |
| VMX                             | Supported                    |                                             |
| SMX/TXT                         | Not Supported                |                                             |
| C states                        | [Disabled]                   |                                             |
| Package C State Limit           | [CO/C1]                      |                                             |
| Intel (VMX) Virtualization      | [Enabled]                    |                                             |
| Technology                      |                              |                                             |
| Active Efficient-cores          | [A11]                        | ++: Select Screen                           |
| AES                             | [Enabled]                    | ↑↓: Select Item                             |
| Boot performance mode           | [Max Non-Turbo               | Enter: Select                               |
|                                 | Performance]                 | +/-: Change Opt.                            |
| Intel(R) Speed Shift Technology | [Enabled]                    | F1: General Help                            |
| Turbo Mode                      | [Disabled]                   | F2: Previous Values                         |
|                                 |                              | F3: Uptimized Defaults                      |
|                                 |                              | F4: Save & Exit                             |
|                                 |                              | ESU: EXIT                                   |
|                                 |                              |                                             |
|                                 |                              |                                             |
|                                 |                              |                                             |
|                                 |                              |                                             |
| Version                         | 2.22.1292 Copyright (C)      | 2024 AMI                                    |

#### C states

Use this item to enable or disable CPU Power Management. When set as [Enabled], it allows CPU to go to C states when it's not 100% utilized.

C states Set the default value to: [Disabled].

The optional settings: [Enabled].

#### Package C states Limit

Use this item to maximum package C State Limit setting. CPU default: leaves to factory default value. Auto: initializes to deepest available package C State Limit. Package C State Limit Set the default value to: [Auto]. The optional settings: [C0/C1]; [C2]; [C3] ; [C6] ; [C7] ; [C7S] ; [C8] ; [C9] ; [C10] ; [CPU Default] ; [Auto].

#### Intel (VMX) Virtualization Technology

Enable or disable Intel Virtualization Technology. When enabled, a VMM (Virtual Machine Mode) can utilize the additional hardware capabilities. It allows a platform to run multiple operating systems and applications independently, hence enabling a single computer system to work as several virtual systems.

#### Active Efficient-Cores

Enter the sub-menu of Efficient the E-core Information.

#### AES

Enable or Disable AES (Advanced Encryption Standard).

#### Boot performance mode

Use this item to select the performance state that the BIOS will set starting from reset vertor. Boot Performance Mode Set the default value to: [Turbo Performance]. The optional settings: [Min Non-Turbo Performance]; [Max Non-Turbo Performance]; [Turbo Performance].

#### Intel (R) Speed Shift Technology

To speed up CPU frequency transition time from basic frequency to maximumfrequency. Enabled : Enables Intel(R) Speed Shift Technology (Default setting) Disabled : Disables Intel(R) Speed Shift Technology

#### Turbo Mode

Enable/Disable processor Turbo Mode (requires EMTTM enabled too).

\*When Turbo Mode is enabled, the system's operating temperature can only reach 50°C.\*

#### **Storage Configuration**

This screen allows users to select options for SATA Configuration, and change the value of the selected option.

| Advanced Advanced     | Setup – AMI                                                                                                    |
|-----------------------|----------------------------------------------------------------------------------------------------|
| Storage Configuration | SATA Device Options Settings                                                                                                    |
| ▶ SATA Configuration  |                                                                                                    |
|                       | <pre> ++: Select Screen  fl: Select Item Enter: Select +/-: Change Opt. F1: General Help F2: Previous Values F3: Optimized Defaults F4: Save &amp; Exit ESC: Exit</pre> |
| Version 2.22.1292     | Copyright (C) 2024 AMI                                                                                                    |

#### eBOX100A Series user's Manual

|                                                                               | Aptio Setup – AMT                                                   |                                                                                                    |
|-------------------------------------------------------------------------------|---------------------------------------------------------------------|----------------------------------------------------------------------------------------------------|
| Advanced                                                                      |                                                                     |                                                                                                    |
| SATA Configuration                                                            |                                                                     | Enable/Disable SATA Device.                                                                                                    |
| SATA Controller(s)                                                            | [Enabled]                                                           |                                                                                                    |
| Serial ATA Port 1<br>Port 1<br>Hot Plug<br>Spin Up Device<br>SATA Device Type | Empty<br>[Enabled]<br>[Disabled]<br>[Disabled]<br>[Hard Disk Drive] | <pre>++: Select Screen 14: Select Item Enter: Select +/-: Change Opt. F1: General Help F2: Previous Values F3: Optimized Defaults F4: Save &amp; Exit ESC: Exit</pre> |
|                                                                               | /ersion 2.22.1292 Copyright (C) :                                   | 2024 AMI                                                                                                    |

#### SATA Controller

Highlight this item to enable or disable SATA Controller.

#### F81804 Super IO Configurations

Use this screen to select options for the F81966 Super IO Configurations and change the value of the selected option. A description of the selected item appears on the right side of the screen. For items marked with " $\blacktriangleright$ ", please press <Enter> for more options

| Advanced                                                                        | Aptio Setup – AMI              |                                                                                                    |
|---------------------------------------------------------------------------------|--------------------------------|----------------------------------------------------------------------------------------------------|
| F81804 Super IO Configuration                                                   |                                | Set Parameters of Serial Port                                                                                                    |
| Super IO Chip<br>> Serial Port 1 Configuration<br>> Serial Port 2 Configuration | F81804                         | 1 (COMA)<br>++: Select Screen<br>fl: Select Item<br>Enter: Select<br>+/-: Change Opt.<br>F1: General Help<br>F2: Previous Values<br>F3: Optimized Defaults |
|                                                                                 |                                | F4: Save & Exit<br>ESC: Exit                                                                                                    |
| Versio                                                                          | on 2.22.1292 Copyright (C) 203 | 24 AMI                                                                                                    |

#### Serial Port 1~2 (COM1~2) Configurations

Use these items to set parameters related to serial ports COM1-2 (RS232/422/485)

#### Serial Port 1

Use this to set parameters of COM 1 (RS232422/485).

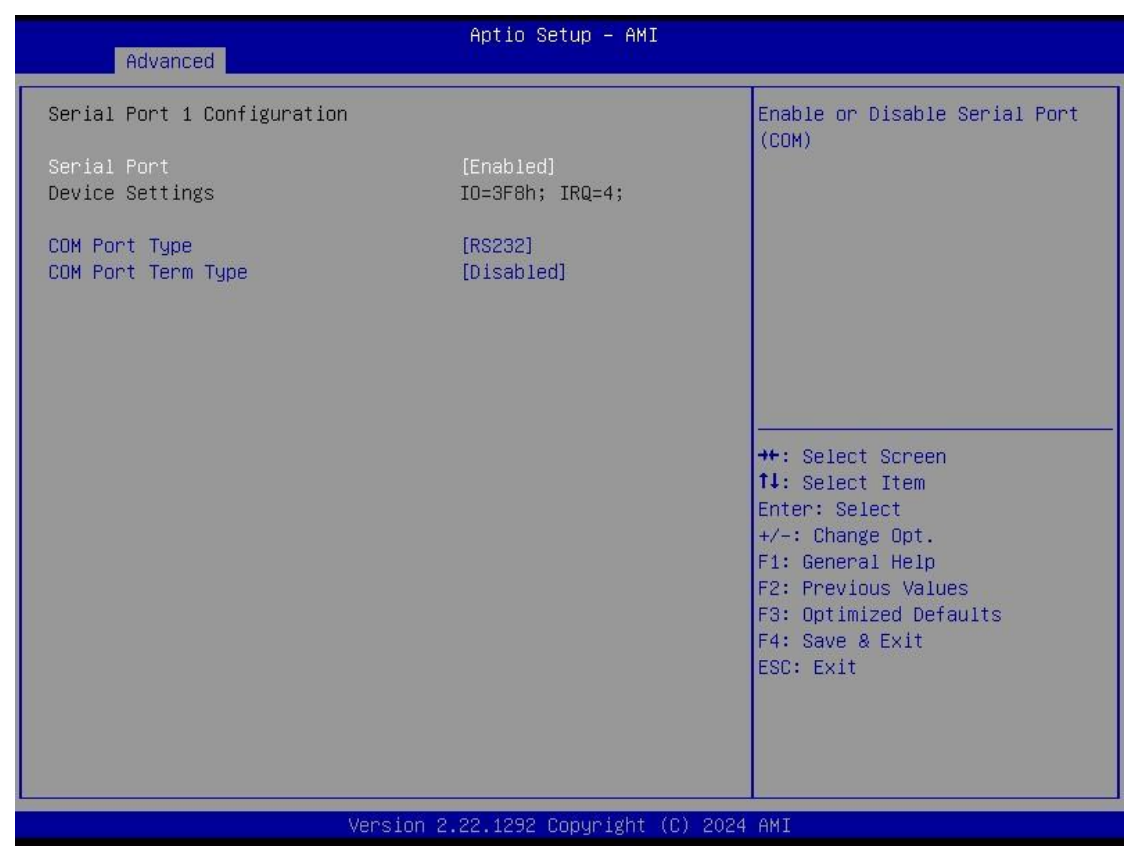

#### **Serial Port**

Enable or disable serial port 1. The optimal setting for base I/O address is 3F8h and for interrupt request address is IRQ4.

#### **COM Port Type**

Use this item to set RS-232/422/485 communication mode.

#### Serial Port 2

Use this to set parameters of COM 2 (RS-232).

| Advanced                                                                                             | Aptio Setup — AMI                                     |                                                                                                    |
|----------------------------------------------------------------------------------------------------|-------------------------------------------------------|----------------------------------------------------------------------------------------------------|
| Serial Port 2 Configuration<br>Serial Port<br>Device Settings<br>COM Port Type<br>COM Port Term Type | [Enabled]<br>IO=2F8h; IRQ=3;<br>[RS232]<br>[Disabled] | COM Port Type: RS232, RS422,<br>RS485                                                                                                    |
|                                                                                                    | COM Port Type                                         | <pre>++: Select Screen 11: Select Item Enter: Select +/-: Change Opt. F1: General Help F2: Previous Values F3: Optimized Defaults F4: Save &amp; Exit ESC: Exit</pre> |
| Versio                                                                                               | on 2.22.1292 Copyright (C) 202                        | 4 AMI                                                                                                    |

#### Serial port

Enable or disable serial port 2. The optimal setting for base I/O address is 2F8h and for interrupt request address is IRQ3.

#### Hardware Monitor

This screen monitors hardware health status.

| Advanced                                                                                                    | Aptio Setup – AMI                                                                                             |                                                                                                    |
|----------------------------------------------------------------------------------------------------|----------------------------------------------------------------------------------------------------|----------------------------------------------------------------------------------------------------|
| Advanced<br>Pc Health Status<br>CPU temperature<br>System temperature2<br>VCC_RTC<br>+5VDUAL<br>VCC3V<br>VSB3V<br>VSB5V | Aptio Setup - AMI<br>: +59 %<br>: +32 %<br>: +3.104 V<br>: +5.040 V<br>: +3.296 V<br>: +3.296 V<br>: +5.088 V |                                                                                                    |
|                                                                                                    |                                                                                                    | <pre>++: Select Screen fl: Select Item Enter: Select +/-: Change Opt. F1: General Help F2: Previous Values F3: Optimized Defaults F4: Save &amp; Exit ESC: Exit</pre> |
| Ve                                                                                                    | ersion 2.22.1292 Copyright (C) 20                                                                             | 24 AM1                                                                                                    |

This screen displays the temperature of system and CPU as well as system voltages (VCC\_RTC, +5VDUAL, VSB3V, VCC3V and VSB5V).

## **USB** Configurations

## Display all detected USB devices.

| Advanced                            | Aptio Setup – A          | IMI                                                                                                    |
|-------------------------------------|--------------------------|----------------------------------------------------------------------------------------------------|
| USB Configuration                   |                          |                                                                                                    |
| USB Module Version                  | 32                       |                                                                                                    |
| USB Devices:<br>1 Drive, 1 Keyboard |                          | ++: Select Screen<br>14: Select Item<br>Enter: Select<br>+/-: Change Opt.<br>F1: General Help<br>F2: Previous Values<br>F3: Optimized Defaults<br>F4: Save & Exit<br>ESC: Exit |
| Ve                                  | rsion 2.22.1292 Copyrigh | nt (C) 2024 AMI                                                                                                    |

#### Smart Ignition Management

Press Enter to access the sub-menu. Calculated based on the 24-hour military-time clock.

| Advanced                           | Aptio Setup – AMI            |                                                                   |
|------------------------------------|------------------------------|-------------------------------------------------------------------|
| Smart Ignition Management          |                              | Change power mode                                                 |
| Manufacturer                       | N/A                          | Enabled : In-Vehicle                                              |
| Model                              | NZA                          | Disabled : AT/Raiway                                              |
| Firmware Version                   | NZA                          | *PSU and system would reset<br>after save setting                 |
| PSU State                          | NZA                          |                                                                   |
| Power Mode                         | NZA                          |                                                                   |
| Vin Voltage(V)                     | N/A                          |                                                                   |
| IGN Signal                         | N/A                          |                                                                   |
| Shutdown Delay Timer (IGN Off)     | N/A                          |                                                                   |
| Shutdown Delay Timer (Low Voltage) | N/A                          |                                                                   |
| Ignition Management                | [Disabled]                   | ++: Select Screen<br>1↓: Select Item                              |
| Auto Power On                      | [Enabled]                    | Enter: Select                                                     |
| ▶ Advance Setting                  |                              | F1: General Help<br>F2: Previous Values<br>F3: Optimized Defaults |
| ▶ Save Settings                    |                              | F4: Save & Exit                                                   |
| Restore Factory Settings           |                              | ESC: Exit                                                         |
|                                    |                              |                                                                   |
|                                    |                              |                                                                   |
|                                    |                              |                                                                   |
| Version :                          | 2.22.1292 Copyright (C) 2024 | 4 AMI                                                             |

| BIOS menu<br>item      | Description                                                                                                    |
|------------------------|----------------------------------------------------------------------------------------------------|
| lgnition<br>Management | Enabled<br>Switch to ACC mode<br>*Note: IGN signal will only be triggered when DCIN Terminal Block 4-Pin IGN relates to<br>VCC.<br>Disabled<br>Switch to AT mode<br>*Note: System will be reset after Ignition Management setting has been changed and<br>saved |
| Auto Power<br>On       | Enabled<br>System will turn on automatically under following conditions:<br>- Manually disconnects and reconnects system power<br>- Power interruption: Resumes power after power failure                                                                       |

#### eBOX100A Series user's Manual

|                                | Disabled                                                                                                    |
|--------------------------------|----------------------------------------------------------------------------------------------------|
|                                | System will not turn on automatically when power is connected or when power resumes from a power failure                                  |
| Advance<br>Setting             | Set system on/off timing and voltage threshold levels                                                                                     |
| Save Settings                  | Save the current settings                                                                                                    |
| Restore<br>Factory<br>Settings | Restores factory defaults to remove any incorrect or corrupt settings that might have prevented the system from properly powering on/off. |

|                                    | Aptio Setup — AMI |                                 |
|------------------------------------|-------------------|---------------------------------|
| Advanced                           |                   |                                 |
| ======= Voltage =======            |                   | The system only turns on when   |
| Activate Voltage Trigger(V)        | п                 | the power source delivers the   |
| Low Voltage Trigger(V)             | n                 | voltage above the value you set |
|                                    |                   |                                 |
| Shutdown Delay Timer (Low Voltage) |                   |                                 |
| Minuium Timer                      | NZA               |                                 |
| Maximum Timer                      | NZA               |                                 |
| Hour                               | 0                 |                                 |
| Minute                             | 0                 |                                 |
| Second                             | 0                 |                                 |
| ======= IGN Function ========      |                   |                                 |
| IGN Trigger                        | [Enabled]         |                                 |
|                                    |                   |                                 |
| System Turn On Delay Timer(IGN On) |                   | ++: Select Screen               |
| Minuium Timer                      | NZA               | T↓: Select Item                 |
| Maximum Timer                      | NZA               | Enter: Select                   |
| Hour                               | 0                 | +/-: Change Opt.                |
| Minute                             | 0                 | F1: General Help                |
| Second                             | 0                 | F2: Previous Values             |
| Shutdown Delay Timer (IGN Off)     |                   | F3: Optimized Defaults          |
| Minuium Timer                      | NZA               | F4: Save & Exit                 |
| Maximum Timer                      | NZA               | ESC: Exit                       |
| Hour                               | 0                 |                                 |
| Minute                             | 0                 |                                 |
| Second                             | 0                 |                                 |
|                                    |                   |                                 |

Version 2.22.1292 Copyright (C) 2024 AMI

| BIOS menu item           | Description                                                          |  |
|--------------------------|----------------------------------------------------------------------|--|
| Activate Voltage Trigger | The system only turns on when the voltage delivered by the power     |  |
|                          | source is higher than the value you set here.                        |  |
| Low Voltage Trigger      | The system will begin countdown stage once voltage drops below       |  |
|                          | the value you set here.                                              |  |
|                          | If the power source voltage does not come back above the value of    |  |
|                          | [Activate Voltage Trigger] within the time you set for [Shutdown     |  |
|                          | Delay Time (Low Voltage)], the system will shut down and remain off. |  |

| Shutdown Delay Timer (Low | The counter will be activated once power source voltage drops        |
|---------------------------|----------------------------------------------------------------------|
| Voltage)                  | below the value defined in [Low Voltage Trigger]. The system will be |
|                           | forced to turn off once timer completes countdown.                   |
| IGN Trigger               | Enable                                                               |
|                           | [System Turn On Delay] and [Shutdown Delay] will be trigged by       |
|                           | IGN.                                                                 |
|                           | Disable                                                              |
|                           | IGN signal will not affect any power management.                     |

**Device Configuration** Users can adjust the option 16-CH DIO(8-CH for each port) default setting via this page. Users can have the function by request.

| Aptio S                        | Setup – AMI                            |
|--------------------------------|----------------------------------------|
| ▶ Onboard Device Configuration | Onboard Device Configuration<br>status |
| Version 2.22.1292              | Copyright (C) 2024 AMI                 |

| Advanced                                                                                                    | Aptio Setup – AMI                                                                                        |                                                                                                    |
|----------------------------------------------------------------------------------------------------|----------------------------------------------------------------------------------------------------|----------------------------------------------------------------------------------------------------|
| Onboard DIO Configuration<br>DIO Modification<br>▶ DIO port 1-8<br>▶ DIO port 9-16                                                                                                    | [Disabled]                                                                                               | Enabled or Disabled DIO<br>Modification<br>++: Select Screen<br>fl: Select Item<br>Enter: Select<br>+/-: Change Opt.<br>F1: General Help<br>F2: Previous Values<br>F3: Optimized Defaults<br>F4: Save & Exit<br>ESC: Exit |
|                                                                                                    | Version 2.22.1292 Copyright (C) 2                                                                        | 024 AMI                                                                                                    |
|                                                                                                    | Aptio Setup – AMI                                                                                        |                                                                                                    |
| DIO status<br>1. Input/Output Status<br>2. Input/Output Status<br>3. Input/Output Status<br>4. Input/Output Status<br>5. Input/Output Status<br>7. Input/Output Status<br>8. Input/Output Status | Out & High<br>In & High<br>Out & High<br>In & High<br>Out & High<br>In & High<br>Out & High<br>In & High | ++: Select Screen<br>1: Select Item<br>Enter: Select<br>+/-: Change Opt.<br>F1: General Help<br>F2: Previous Values<br>F3: Optimized Defaults<br>F4: Save & Exit<br>ESC: Exit                                             |

## 4.5 Chipset Menu

The Chipset menu allows users to change the advanced chipset settings. Users can select any of the items in the left frame of the screen to go to the sub menus:

System Agent (SA) Configurations

For items marked with "▶", please press <Enter> for more options.

| Chipset                      | Aptio Setup – AMI          |                                           |
|------------------------------|----------------------------|-------------------------------------------|
| System Agent (SA) Configurat | ion                        | VT-d capability                           |
| VT-d                         | Supported                  |                                           |
| VT-d                         | [Enabled]                  |                                           |
|                              |                            |                                           |
|                              |                            |                                           |
|                              |                            |                                           |
|                              |                            |                                           |
|                              |                            | ++: Select Screen<br>↑↓: Select Item      |
|                              |                            | Enter: Select<br>+/-: Change Opt.         |
|                              |                            | F1: General Help<br>F2: Previous Values   |
|                              |                            | F3: Optimized Defaults<br>F4: Save & Exit |
|                              |                            | ESC: Exit                                 |
|                              |                            |                                           |
|                              |                            |                                           |
| Vi                           | ersion 2.22.1292 Copyright | (C) 2024 AMI                              |

VT-d

VT-d capability.

#### Security Menu

| Password Description       Set Administrator Password         If ONLY the Administrator's password is set, then this only limits access to Setup and is only asked for when entering Setup.       Set Administrator Password         If ONLY the User's password is set, then this is a power on password and must be entered to boot or enter Setup. In Setup the User will have Administrator rights.       Set Secure Setup. In Setup the User will have Administrator rights.         The password length must be in the following range:       Minimum length       3         Maximum length       20       +t: Select Screen         Administrator Password       User Password       Fil Select Item         User Password       Fil General Help       F2: Previous Values         F3: Optimized Defaults       F3: Save & Exit       ESC: Exit | Aptio Setup – AMI<br>Main Advanced Chipset <mark>Security</mark> Boot Save & Exit                                                                                                    |                                                                                                    |  |
|----------------------------------------------------------------------------------------------------|----------------------------------------------------------------------------------------------------|----------------------------------------------------------------------------------------------------|--|
| Administrator Password<br>User Password<br>User Password<br>Secure Boot<br>+/-: Change Opt.<br>F1: General Help<br>F2: Previous Values<br>F3: Optimized Defaults<br>F4: Save & Exit<br>ESC: Exit                                                                                                    | MainAdvancedChipsetSecurityBoPasswordDescriptionIfONLY the Administrator's password is<br>then this only limits access to Setup<br>only asked for when entering Setup.IfONLY the User's password is set, th<br>is a power on password and must be ent<br>boot or enter Setup. In Setup the User<br>have Administrator rights.<br>The password length must be<br>in the following range:<br>Minimum lengthMainSetup<br>Advinue<br>SetupMaximum<br>SetupSetup | ot Save & Exit Set Administrator Password s set, and is en this ered to will 0                                                                                                 |  |
|                                                                                                    | Administrator Password<br>User Password<br>▶ Secure Boot                                                                                                    | ++: Select Screen<br>11: Select Item<br>Enter: Select<br>+/-: Change Opt.<br>F1: General Help<br>F2: Previous Values<br>F3: Optimized Defaults<br>F4: Save & Exit<br>ESC: Exit |  |

#### Administrator Password

This item indicates whether an administrator password has been set (installed or uninstalled).

#### **User Password**

This item indicates whether a user password has been set (installed or uninstalled).

#### Secure Boot

Secure Boot feature is Active if Secure Boot is Enabled or Disable.

#### Secure Boot

Aptio Setup - AMI Security System Mode Setup Secure Boot [Disabled] Not Active Secure Boot Mode [Custom] Restore Factory Keys ▶ Reset To Setup Mode ▶ Key Management ++: Select Screen ↑↓: Select Item Enter: Select +/-: Change Opt. F1: General Help F2: Previous Values F3: Optimized Defaults F4: Save & Exit ESC: Exit

Use this item to enable or disable support for Secure Boot.

#### Secure Boot Mode

Secure Boot mode options: Standard or Custom. In Custom mode, Secure Boot Policy variables can be configured by a physically

present user without full authentication

#### **Restore Factory Keys**

Force System to User Mode. Install factory default Secure Boot key databases.

#### **Reset to Setup Mode**

Delete all Secure Boot key databases from NVRAM.

#### **Key Management**

Secure Boot feature is Active if Secure Boot is Enabled or Disable.

#### Key management

Enables expert users to modify Secure boot policy variables without full authentication

Press <Enter> to configure the advanced items.

|                                                                                                    | Aptio Setup – AMI<br>Security                                                                                                    |                                                                                                    |
|----------------------------------------------------------------------------------------------------|----------------------------------------------------------------------------------------------------|----------------------------------------------------------------------------------------------------|
| Vendor Keys                                                                                                    | Valid                                                                                                    | Install factory default Secure                                                                                                    |
| Factory Key Provision<br>Restore Factory Keys<br>Reset To Setup Mode<br>Enroll Efi Image<br>Export Secure Boot variabl                                                                      | (Disabled)<br>es                                                                                                    | reset and while the System is<br>in Setup mode                                                                                                    |
| Secure Boot variable<br>Platform Key (PK)<br>Key Exchange Keys (KEK)<br>Authorized Signatures (db)<br>Forbidden Signatures(dbx)<br>Authorized TimeStamps(dbt)<br>OsRecovery Signatures(dbr) | Size         Keys         Source           0         0         No Keys           0         0         No Keys           0         0         No Keys           0         0         No Keys           0         0         No Keys           0         0         No Keys           0         0         No Keys           0         0         No Keys           0         0         No Keys | <pre>++: Select Screen 11: Select Item Enter: Select +/-: Change Opt. F1: General Help F2: Previous Values F3: Optimized Defaults F4: Save &amp; Exit ESC: Exit</pre> |
|                                                                                                    | Version 2.22.1292 Copyright (C) 20                                                                                                    | 24 AMI                                                                                                    |

#### **Factory Key Provision**

Install factory default Secure Boot keys after the platform reset and while the system is in Setup mode Enabled : Enables Factory Key Provision (Default setting) Disabled : Disables Factory Key Provision

#### Restore Factory Keys

To restore factory settings

#### **Reset To Setup Mode**

Delete all Secure boot key databases from NVRAM

#### Enroll Efi Image

Allow the image to run in Secure Boot mode

#### **Export Secure Boot variables**

Copy NVRAM content of Secure Boot variables to files in a root folder on a file system device.

Platform Key (PK). Key Exchange Keys (KEK) Authorized Signatures (db) Forbidden Signatures (dbx) Authorized TimeStamps (dbt) OsRecovery Signatures (dbr) These items allow you to enroll factory defaults or load Certificates from a file.

## 4.6 Boot Menu

Aptio Setup – AMI Main Advanced Chipset Security Boot Save & Exit Boot Configuration Number of seconds to wait for setup activation key. Bootup NumLock State 65535(0xFFFF) means indefinite Quiet Boot [Disabled] waiting. Network Stack [Disabled] Boot Option Priorities Boot Option #1 [UEFI: SanDisk, Partition 1 (SanDisk)] ++: Select Screen ↑↓: Select Item Enter: Select +/-: Change Opt. F1: General Help F2: Previous Values F3: Optimized Defaults F4: Save & Exit ESC: Exit Version 2.22.1292 Copyright (C) 2024 AMI

The Boot menu allows users to change boot options of the system.

#### Setup Prompt Timeout

Use this item to set up number of seconds to wait for setup activation key where 65535(0xFFFF) means indefinite waiting.

#### **Bootup NumLock State**

Use this item to select the power-on state for the keyboard NumLock.

#### **Quiet Boot**

Select to display either POST output messages or a splash screen during boot-up.

#### Natwork Stack

Enable/Disable UEFI Network Stack. Default setting is Enabled

#### **Boot Option Priorities**

These are settings for boot priority. Specify the boot device priority sequence from the available devices.

## 4.7 Save & Exit Menu

The Save & Exit menu allows users to load system configurations with optimal or fail-safe default values.

| Aptio Setup<br>Main Advanced Chipset Security Boot Save & B                                                                                                    | - AMI<br>Xit                                   |
|----------------------------------------------------------------------------------------------------|------------------------------------------------|
| Save Options<br>Save Changes and Exit<br>Discard Changes and Exit<br>Save Changes and Reset<br>Discard Changes and Reset<br>Save Changes<br>Discard Changes<br>Default Options<br>Restore Defaults<br>Save as User Defaults<br>Restore User Defaults<br>Boot Override<br>UEFI: SanDisk, Partition 1 (SanDisk) | Exit system setup after saving<br>the changes. |
| Version 2.22.1292 Copyr                                                                                                    | ight (C) 2024 AMI                              |

#### Save Changes and Exit

When users have completed the system configuration changes, select this option to leave Setup and return to Main Menu. Select Save Changes and Exit from the Save & Exit menu and press <Enter>. Select Yes to save changes and exit.

#### **Discard Changes and Exit**

Select this option to quit Setup without making any permanent changes to the system configurations and return to Main Menu. Select Discard Changes and Exit from the Save & Exit menu and press <Enter>. Select Yes to discard changes and exit.

#### Save Changes and Reset

Having completed the system configuration changes, select this option to leave Setup and reboot the computer so the new system configurations take effect. Select Save Changes and Reset from the Save & Exit menu and press <Enter>. Select Yes to save changes and reset.

#### Discard Changes and Reset

Select this option to quit Setup without making any permanent changes to the system configuration and reboot the computer. Select Discard Changes and Reset from the Save & Exit menu and press <Enter>. Select Yes to discard changes and reset.

#### Save Changes

Having completed the system configuration changes, select this option to save changes. Select Save Changes from the Save & Exit menu and press <Enter>. Select Yes to save changes.

#### **Discard Changes**

Select this option to quit Setup without making any permanent changes to the system configurations. Select Discard Changes from the Save & Exit menu and press <Enter>. Select Yes to discard changes.

#### **Restore Defaults**

It automatically sets all Setup options to a complete set of default settings when users select this option. Select Restore Defaults from the Save & Exit menu and press <Enter>.

#### Save as User Defaults

Select this option to save system configuration changes done so far as User Defaults. Select Save as User Defaults from the Save & Exit menu and press <Enter>.

#### **Restore User Defaults**

It automatically sets all Setup options to a complete set of User Defaults when users select this option. Select Restore User Defaults from the Save & Exit menu and press <Enter>.

#### **Boot Override**

Select a drive to immediately boot that device regardless of the current boot order.